## GA-6TXSL-RH Intel<sup>®</sup> Core i7 Series Processor Motherboard

# **USER'S MANUAL**

Intel<sup>®</sup> Core<sup>™</sup>2 Quad processorMotherboard Rev. 1001

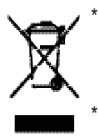

The WEEE marking on the product indicates this product must not be disposed of with user's other household waste and must be handed over to a designated collection point for the recycling of waste electrical and electronic equipment!!

The WEEE marking applies only in European Union's member states.

### **Copyright**

© 2009 GIGA-BYTE TECHNOLOGY CO., LTD. All rights reserved. The trademarks mentioned in the manual are legally registered to their respective companies.

### Notice

The written content provided with this product is the property of Gigabyte.

No part of this manual may be reproduced, copied, translated, or transmitted in any form or by any means without Gigabyte's prior written permission. Specifications and features are subject to change without prior notice.

### Product Manual Classification

In order to assist in the use of this product, Gigabyte has categorized the user manual in the following:

- For detailed product information and specifications, please carefully read the "Product User Manual".
- For detailed information related to Gigabyte's unique features, please go to "Technology Guide" section on Gigabyte's website to read or download the information you need.

For more product details, please click onto Gigabyte's website at www.gigabyte.com.tw

## Table of Contents

| Item Checklist                                              | 4  |
|-------------------------------------------------------------|----|
| Chapter 1 Introduction                                      | 5  |
| 1-1 Features Summary                                        | 5  |
| 1.2 GA-6TXSL-RH Motherboard Components                      | 7  |
| Chapter 2 Hardware Installation Process                     | 9  |
| 2-1: Install Memory Modules                                 | 9  |
| 2-2: Connect ribbon cables, cabinet wires, and power supply | 11 |
| 2-3: Connectors Introduction & Jumper Setting               | 12 |
| 2-4: Block Diagram                                          | 23 |
| Chapter 3 BIOS Setup                                        | 24 |
| 3-1: Main                                                   | 26 |
| 3-2: Advanced                                               | 27 |
| 3-2-1:Processor Configuration                               | 28 |
| 3-2-2:Memory Configuration                                  | 32 |
| 3-2-3:Advanced Chipset Configuration                        | 34 |
| 3-2-4:Intel VT for Directed I/O (VT-d)                      | 36 |
| 3-2-5:PCI Configuration                                     | 38 |
| 3-2-6:SATA Configuration                                    | 40 |
| 3-2-7:I/O DeviceConfiguration                               | 43 |
| 3-2-8:Boot Configuration                                    | 45 |
| 3-2-9: Thermal and Acoustic Configuration                   | 46 |
| 3-3: Power                                                  | 48 |
| 3-4: Security                                               | 50 |
| 3-5: Server                                                 | 52 |
| 3-5-1:System Management                                     | 53 |
| 3-5-2:Console Redirectionn                                  | 54 |
| 3-6: Boot                                                   | 56 |
| 3-7: Exit                                                   | 57 |
| Exit                                                        | 59 |

## Item Checklist

- ☑ The GA-6TXSL-RH motherboard
- Floppy cable
- ☑ CD for motherboard driver & utility
- GA-6TXSL-RH Quick Reference Guide
- Serial ATA cable x 6
- I/O Shield Kit
- SATA Power cable x 6
- ☑ USB+1394 cable x 1

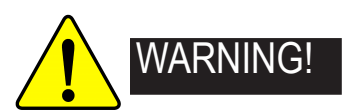

Computer motherboards and expansion cards contain very delicate Integrated Circuit (IC) chips. To protect them against damage from static electricity, you should follow some precautions whenever you work on your computer.

- 1. Unplug your computer when working on the inside.
- Use a grounded wrist strap before handling computer components. If you do not have one, touch both of your hands to a safely grounded object or to a metal object, such as the power supply case.
- Hold components by the edges and try not touch the IC chips, leads or connectors, or other components.
- 4. Place components on a grounded antistatic pad or on the bag that came with the components whenever the components are separated from the system.
- 5. Ensure that the ATX power supply is switched off before you plug in or remove the ATX power connector on the motherboard.

Installing the motherboard to the chassis...

If the motherboard has mounting holes, but they don't line up with the holes on the base and there are no slots to attach the spacers, do not become alarmed you can still attach the spacers to the mounting holes. Just cut the bottom portion of the spacers (the spacer may be a little hard to cut off, so be careful of your hands). In this way you can still attach the motherboard to the base without worrying about short circuits. Sometimes you may need to use the plastic springs to isolate the screw from the motherboard PCB surface, because the circuit wire may be near by the hole. Be careful, don't let the screw contact any printed circuit write or parts on the PCB that are near the fixing hole, otherwise it may damage the board or cause board malfunctioning.

4

## Chapter 1 Introduction

## 1.1 Features Summary

| Form Factor       | • 12" x 9.6"(3.5cm X 24.4cm) ATX form factor, 6 layers PCB.                                    |
|-------------------|------------------------------------------------------------------------------------------------|
| CPU               | <ul> <li>Supports single Intel<sup>®</sup> Core i7 processor</li> </ul>                        |
|                   | <ul> <li>Intel<sup>®</sup> Dual Core/Quad Core in LGA 1366 socket</li> </ul>                   |
|                   | <ul> <li>L3 cache varies with CPU up to 12M</li> </ul>                                         |
| Chipset           | <ul> <li>Intel<sup>®</sup> X58 IOH Chipset</li> </ul>                                          |
|                   | <ul> <li>Intel<sup>®</sup> 82801JR ICH10 RAID</li> </ul>                                       |
| Memory            | 6 x DDR3 DIMM sockets                                                                          |
|                   | <ul> <li>Supports up to 24GB DDR3 1066/1333 MHz memory</li> </ul>                              |
|                   | Triple Channel memory bus                                                                      |
| QPI               | • 4.8GT/s, 5.6GT/s, 6.4AGT/s                                                                   |
| I/O Control       | ITE IT8720 Super I/O Support                                                                   |
| Expansion Slots   | <ul> <li>Supports 1 PCI-Express x16 slot Run at X16</li> </ul>                                 |
|                   | <ul> <li>Supports 1 PCI-Express x16 slot Run at X8</li> </ul>                                  |
|                   | <ul> <li>Supports 1 PCI-Express x8 slot</li> </ul>                                             |
|                   | <ul> <li>Supports 2 PCI-Express x4 slot</li> </ul>                                             |
|                   | <ul> <li>Supports 1 PCI slots 32-Bit/33MHz</li> </ul>                                          |
| SATA Controller   | <ul> <li>Built in Intel<sup>®</sup> 82801JR ICH10 RAID with Software RAID 0,1,10, 5</li> </ul> |
|                   | <ul> <li>Supports 6 SATA 3.0 Gb/s connectors</li> </ul>                                        |
| On-Board Sound    | <ul> <li>Relteak<sup>®</sup> ALC 889A Chipset</li> </ul>                                       |
|                   | High Definition Audio                                                                          |
|                   | • 2/4/5.1/7.1-channel                                                                          |
| On-BoardIEEE 1934 | • TI TSB43AB23                                                                                 |
|                   | <ul> <li>1 x 1394a box headers</li> </ul>                                                      |

### GA-6TXSL-RH Motherboard

| On-Board LAN         | <ul> <li>Intel<sup>®</sup> 82567LM GbE controller</li> </ul>                  |
|----------------------|-------------------------------------------------------------------------------|
|                      | <ul> <li>Supports WOL, PXE</li> </ul>                                         |
| On-Board Peripherals | <ul> <li>1 x Floppy connector</li> </ul>                                      |
|                      | • 2 x PS/2 connectors                                                         |
|                      | <ul> <li>1 x Parallel port supports Normal/EPP/ECP mode</li> </ul>            |
|                      | • 2 x Serial port (COM)                                                       |
|                      | <ul> <li>2 x IEEE 1394 connectors</li> </ul>                                  |
|                      | <ul> <li>8 x USB 2.0 (4 x Rear, 4 x by cable)</li> </ul>                      |
|                      | • 6 x Audio ports (4 x Line-out/ 1 x Line-in/ 1 x MIC/ 1 by cable)            |
|                      | • 1 x LAN RJ45                                                                |
|                      | • 6 x SATA 3.0Gb/s connectors                                                 |
| Hardware Monitor     | • Enhanced features Voltage detection (+3.3V/+5V/+12V/Vbat/Vcore)             |
|                      | <ul> <li>Temperature auto detection (CPU/VRM/chassis)</li> </ul>              |
|                      | <ul> <li>CPU shutdown when overheat</li> </ul>                                |
|                      | <ul> <li>System Voltage Detect</li> </ul>                                     |
| BIOS                 | <ul> <li>PHOENIX BIOS on 16MB SPI ROM</li> </ul>                              |
| Additional Features  | <ul> <li>PS/2 Mouse wake up from S1 under Windows Operating System</li> </ul> |
|                      | <ul> <li>External Modem wake up</li> </ul>                                    |
|                      | <ul> <li>Supports S1, S4, S5 under Windows Operating System</li> </ul>        |
|                      | <ul> <li>Wake on LAN (WOL)</li> </ul>                                         |
|                      | <ul> <li>Wake on Ring (WOR)</li> </ul>                                        |
|                      | AC Recovery                                                                   |
|                      | Supports Console Redirection                                                  |
|                      | <ul> <li>Supports 4-pin Fan controller</li> </ul>                             |

### 1.2 GA-6TXSL-RH Motherboard Components

- 1. CPU
- 2. Intel X58 ICH
- 3. Intel 82801IJR ICH10R
- 4. ITE IT 8720
- 5. PCIE x 16 Slot
- 6. PCIE x 4 Slot
- 7. PCIE x 16 Slot(@x8)
- 8. PCIE x 8 Slot
- 9. PCIE x 4 Slot
- 10. 32bit / 33MHz PCI Slot
- 11. SPI BIOS Chip
- 12. CMOS Battery
- 13. Rear fan conn
- 14. Intel 82567LM
- 15. Realtelc ALC889A
- 16. SPDIF Conn
- 17. IEEE TI 1394
- 18. Front Auio Cable connector
- 19. Front USB connector
- 20. Front USB connector
- 21. Front IEEE TI 1394 connector
- 22. Front panel connector
- 23. System fan conn

- 24. SATA Cable1.4
- 25. SATA Cable2.5
- 26. SATA Cable3.6
- 27. 24pin ATX power connector
- 28. Floppy connector
- 29. Channel 3 DDR3 Slot1
- 30. Channel 3 DDR3 Slot2
- 31. Channel 2 DDR3 Slot1
- 32. Channel 2 DDR3 Slot2
- 33. Channel 1 DDR3 Slot1
- 34. Channel 1 DDR3 Slot2
- 35. PS2/Keyboard/ mouse port
- 36. com port
- 37. Printer port
- 38. COM Port
- 39. USB2.0 + IEEE 1394 port
- 40. USB2.0 + GbLan port
- 41. Audio port
- 42. 4pin 12V ATX power connector

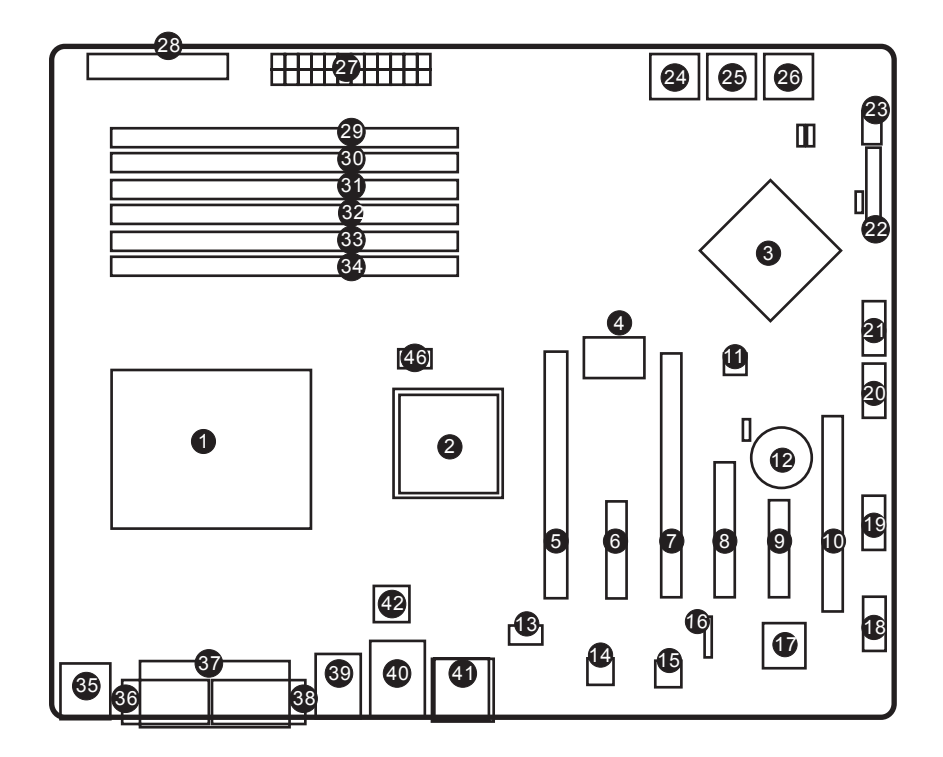

## 2-1: Install Memory Modules

GA-6TXSL-RH has 6 triple inline memory module (DIMM) sokcets. It supports Triple Channels Technology. The BIOS will automatically detects memory type and size during system boot. For detail DIMM installation, please refer to the following instructions.

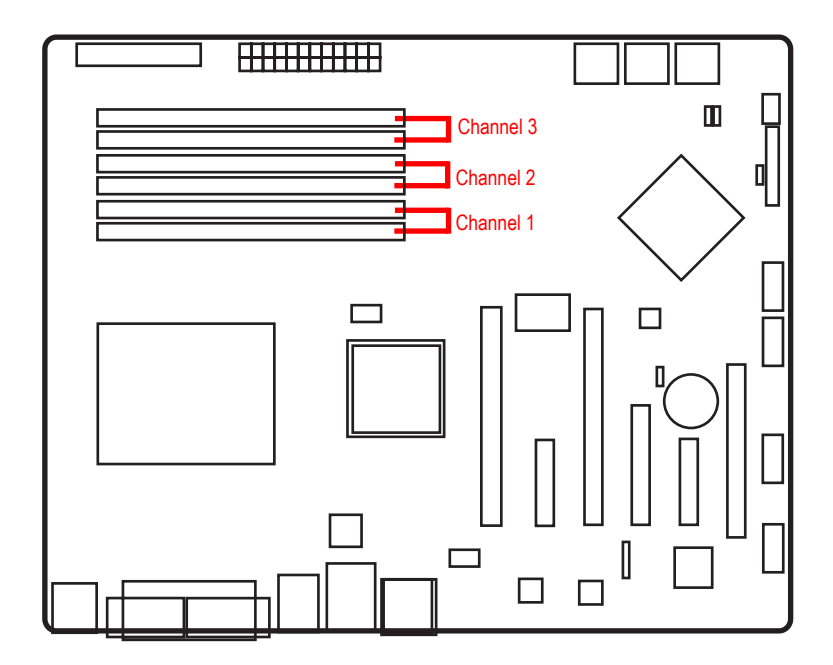

Table 1. Supported DIMM Module Type

### ▶ Dual Channel Memory Configurations Table

|              | DDR3_2 | DDR3_1 | DDR3_4 | DDR3_3 | DDR3_6 | DDR3_5 |
|--------------|--------|--------|--------|--------|--------|--------|
| Two Modules  |        | DS/SS  |        | DS/SS  |        |        |
| Four Modules | DS/SS  | DS/SS  | DS/SS  | DS/SS  |        |        |

### ▶ 3 Channel Memory Configurations Table

|               | DDR3_2 | DDR3_1 | DDR3_4 | DDR3_3 | DDR3_6 | DDR3_5 |
|---------------|--------|--------|--------|--------|--------|--------|
| Three Modules |        | DS/SS  |        | DS/SS  |        | DS/SS  |
| Four Modules  | DS/SS  | DS/SS  |        | DS/SS  |        | DS/SS  |
| Six Modules   | DS/SS  | DS/SS  | DS/SS  | DS/SS  | DS/SS  | DS/SS  |

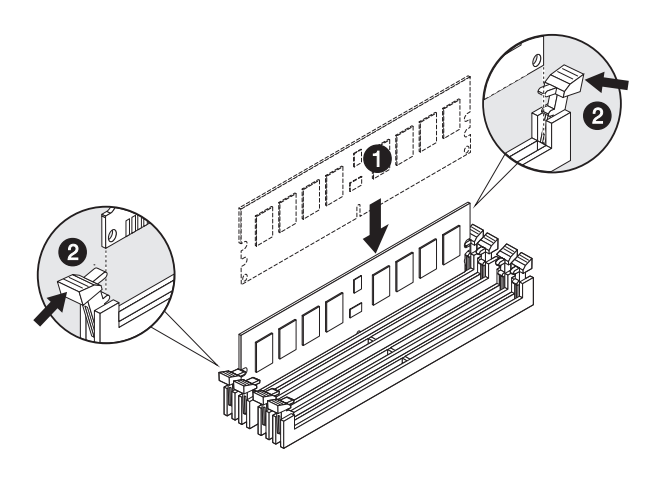

2-2: Connect ribbon cables, cabinet wires, and power supply

2-2-1 : I/O Back Panel Introduction

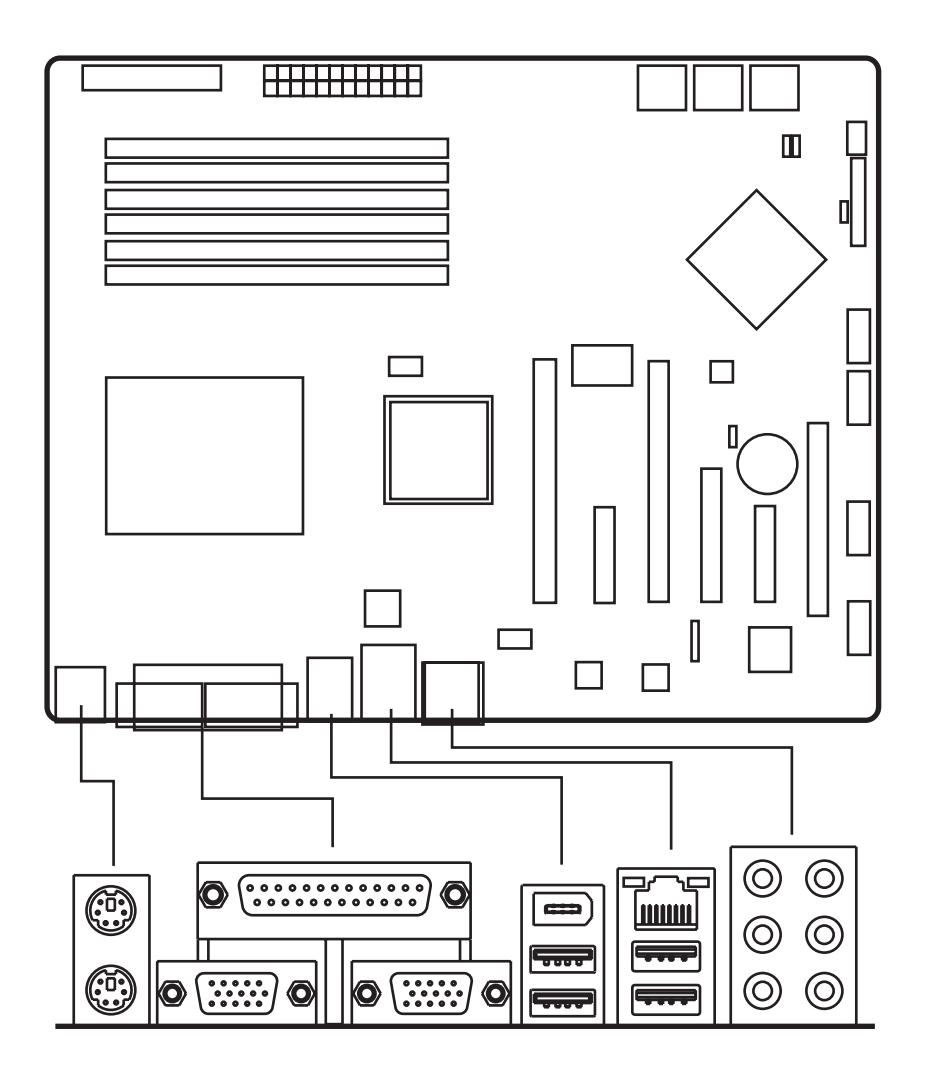

## 2-3: Connectors Introduction & Jumper Setting

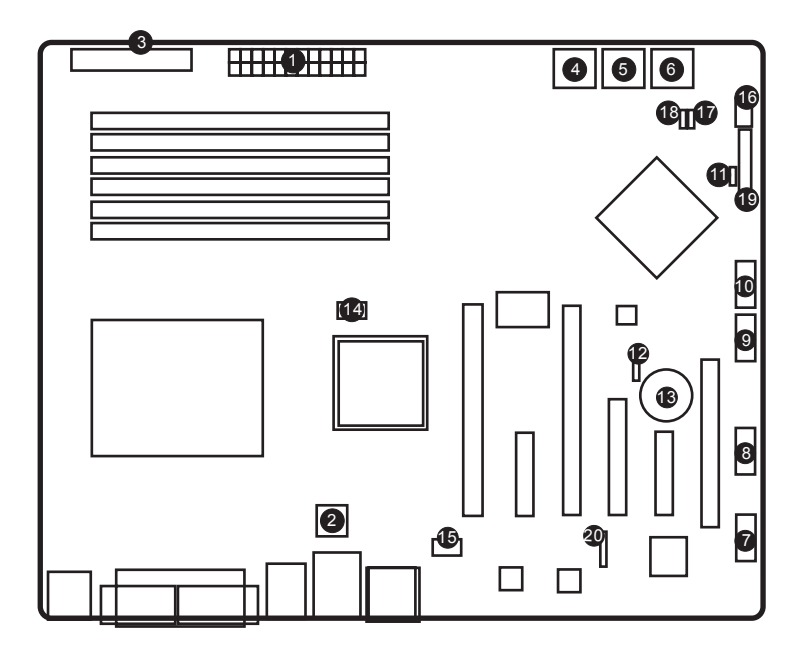

- 1. 24pin ATX power connector
- 2. 4pin 12V ATX power connector
- 3. Floppy connector
- 4. SATA Cable1.4
- 5. SATA Cable2.5
- 6. SATA Cable3.6
- 7. Front Auio Cable connector
- 8. Front USB connector
- 9. Front USB connector
- 10. Front IEEE TI 1394 connector
- 11. System Power LED Heade
- 12. Front panel connector
- 13. CMOS Battery
- 14. Cpu fan conn
- 15. Rear fan conn
- 16. System fan conn
- 17. Password Jumper
- 18. BIOS Relovery Jumper
- 19. COMS Clear Jumper
- 20. SPDIF connector for RCA

1) ATX1 (Auxuliary Power Connector)

AC power cord should only be connected to your power supply unit after ATX power cable and other related devices are firmly connected to the mainboard.

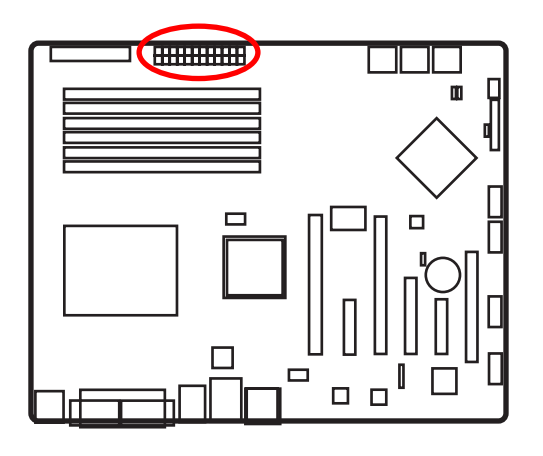

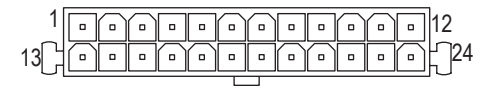

| PIN No. | Definition |
|---------|------------|
| 1       | +3.3V      |
| 2       | +3.3V      |
| 3       | GND        |
| 4       | +5V        |
| 5       | GND        |
| 6       | +5V        |
| 7       | GND        |
| 8       | POK        |
| 9       | 5VSB       |
| 10      | +12V       |
| 11      | +12V       |
| 12      | +3.3V      |
| 13      | +3.3V      |
| 14      | -12V       |
| 15      | GND        |
| 16      | PSON       |
| 17      | GND        |
| 18      | GND        |
| 19      | GND        |
| 20      | -5V        |
| 21      | +5V        |
| 22      | +5V        |
| 23      | +5V        |
| 24      | GND        |
|         |            |

2) ATX2 (Auxuliary +12V Power Connector)

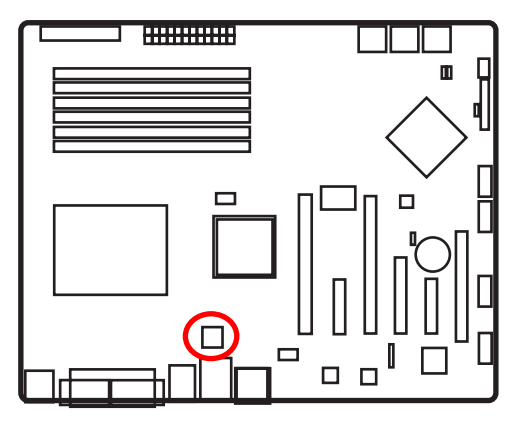

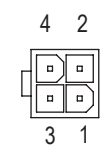

| Pin No. | Definition |
|---------|------------|
| 1       | GND        |
| 2       | GND        |
| 3       | +12V       |
| 4       | +12V       |
|         |            |

≻This connector (ATX +12V) is used only for CPU Core Voltage.

### 3) FDD (Floppy Connector)

Please connect the floppy drive ribbon cables to FDD. It supports 720K,1.2M,1.44M and 2.88Mbytes floppy disk types. The red stripe of the ribbon cable must be the same side with the Pin1.

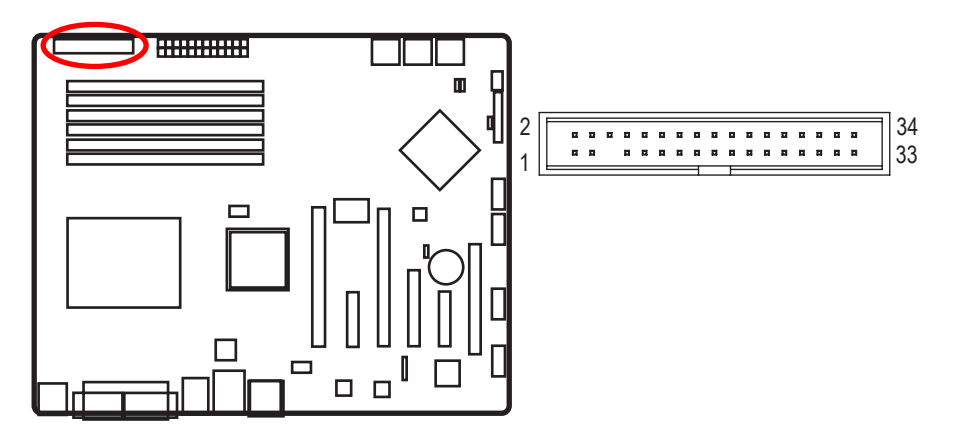

### 4/5/6) S\_ATA 1~6 (Serial ATA cable connectors)

You can connect the Serial ATA device to this connector, it provides you high speed transfer rates (3.0Gb/s).

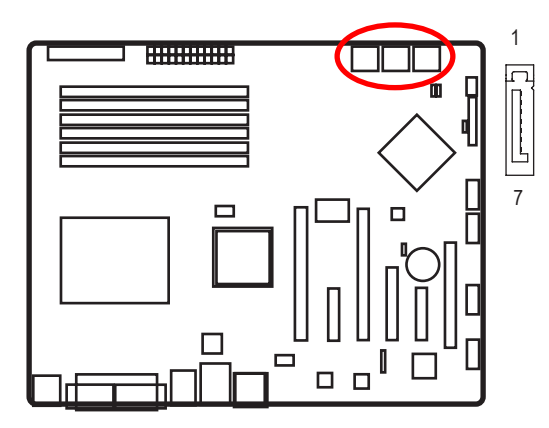

| Definition |
|------------|
| GND        |
| TXP        |
| TXN        |
| GND        |
| RXN        |
| RXP        |
| GND        |
|            |

### 7) FAUDIO\_ACZ (Front AUDIO cable connector)

If you want to use Front Audio connector, you must remove 5-6, 9-10 Jumper. In order to utilize the front audio header, your chassis must have front audio connector. Also please make sure the pin assignment on the cable is the same as the pin assignment on the MB header. To find out if the chassis you are buying support front audio connector, please contact your dealer.

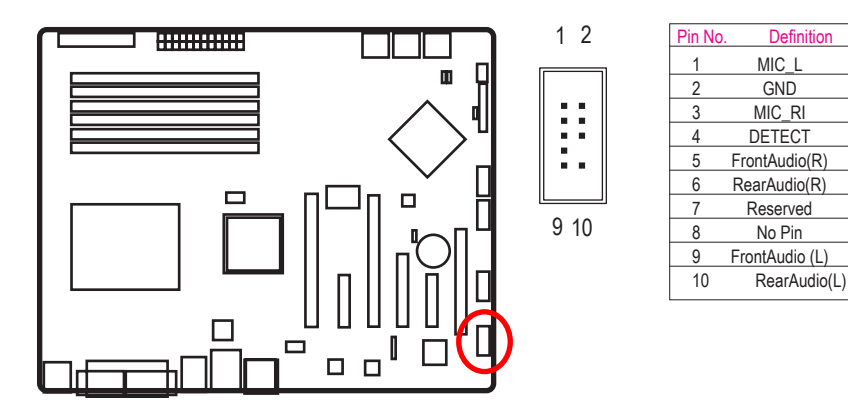

### 8) F\_USB1 (Internal USB cable connector)

Be careful with the polarity of the front USB connector. Check the pin assignment carefully while you connect the front USB cable, incorrect connection between the cable and connector will make the device unable to work or even damage it. For optional front USB cable, please contact your local dealer.

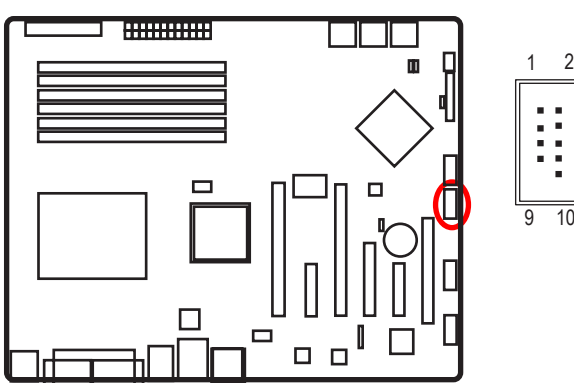

|    | Pin No. | Definition |
|----|---------|------------|
|    | 1       | VCC        |
| 2  | 2       | VCC        |
|    | 3       | D1-        |
| :  | 4       | D2-        |
| :  | 5       | D1+        |
| :  | 6       | D2+        |
|    | 7       | GND        |
| 10 | 8       | GND        |
|    | 9       | No Pin     |
|    | 10      | GND        |

9) F\_USB2 (Internal USB cable connector)

Be careful with the polarity of the front USB connector. Check the pin assignment carefully while you connect the front USB cable, incorrect connection between the cable and connector will make the device unable to work or even damage it. For optional front USB cable, please contact your local dealer.

9

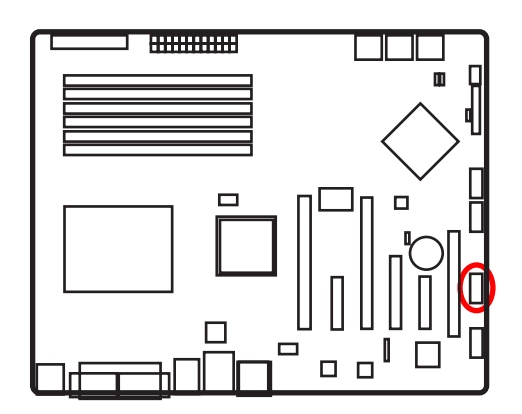

|   | Pin No. | Definition |  |
|---|---------|------------|--|
|   | 1       | VCC        |  |
| 2 | 2       | VCC        |  |
|   | 3       | D3-        |  |
|   | 4       | D4-        |  |
|   | 5       | D3+        |  |
|   | 6       | D4+        |  |
|   | 7       | GND        |  |
| 0 | 8       | GND        |  |
|   | 9       | No Pin     |  |
|   | 10      | GND        |  |
|   |         |            |  |

10) 1394 (IEEE 1394 cable connectors)

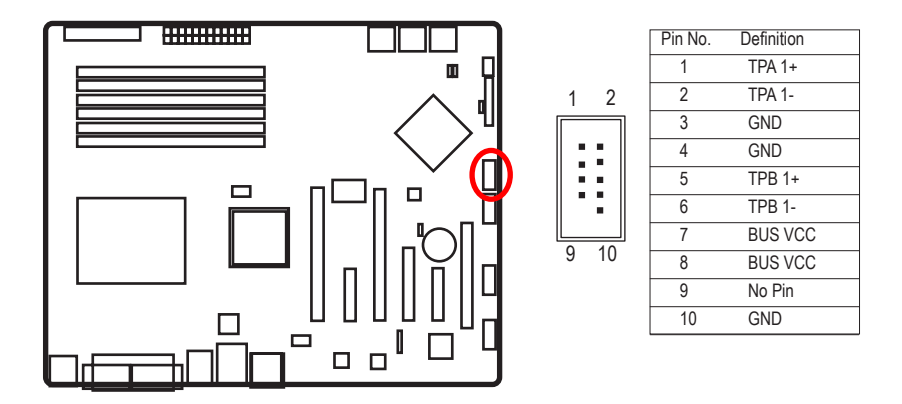

### 11 ) PWR\_LED(System Power LED Header)

This header can be used to connect a system power LED on the chasis to indicate system power status. The LED is on when the system is opering. The LED keeps blinking when the system is in S1 sleep state. The LED is off when the system is in S3/S4 sleep state or power off(S5)

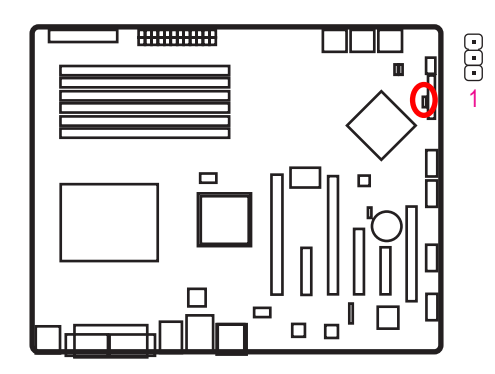

| Pin No. | Definition |
|---------|------------|
| 1       | MPD+       |
| 2       | MPD-       |
| 3       | MPD-       |

| MSG Status |          |  |
|------------|----------|--|
| S0         | LED On   |  |
| S1         | Blinking |  |
| S3/S4/S5   | Off      |  |

### 12) F\_Panel (2X10 Pins Front Panel connector)

Please connect the power LED, PC speaker, reset switch and power switch of your chassis front panel to the F\_PANEL connector according to the pin assignment above.

NOTE!! Please note that the onborad front panel connector must attach with adapt cable to enable front panel function.

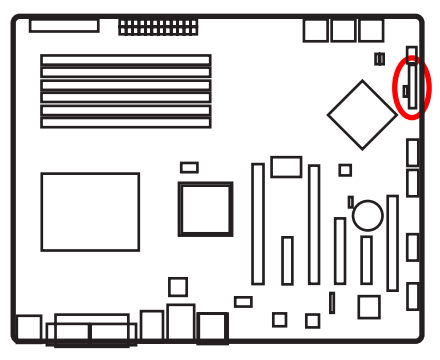

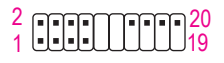

| MSG Status |          |  |
|------------|----------|--|
| S0         | LED On   |  |
| S1         | Blinking |  |
| S3/S4/S5   | Off      |  |

| Pin No | Signal Name | Description                    |
|--------|-------------|--------------------------------|
| 1      | HDD+        | Hard Disk LED anode (+)        |
| 2      | MSG+        | Message anode (+)              |
| 3      | HDD-        | Hard Disk LED cathode(-)       |
| 4      | MSG-        | Message anode (-)              |
| 5      | RESET-      | Reset button cathode(-)        |
| 6      | PW+         | Power button switch anode (+)  |
| 7      | RESET+      | Reset button anode (+)         |
| 8      | PW-         | Power button switch cathode(-) |
| 9      | No Pin      | Pin removed                    |
| 10     | No Pin      | Pin removed                    |
| 11     | No Pin      | Pin removed                    |
| 12     | No Pin      | Pin removed                    |
| 13     | No Pin      | Pin removed                    |
| 14     | No Pin      | Speaker anode(+)               |
| 15     | MPD+        | Pin removed                    |
| 16     | No Pin      | ND                             |
| 17     | MPD-        | Pin removed                    |
| 18     | No Pin      | ND                             |
| 19     | SLEEP LED   | Pin removed                    |
| 20     | No Pin      | Speaker cathode(-)             |

### 13) BAT1 (Battery)

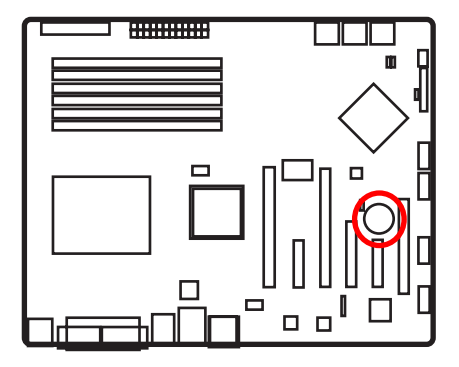

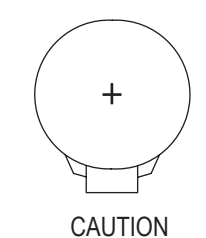

- Danger of explosion if battery is incorrectly replaced.
- Replace only with the same or equivalent type recommended by the manufacturer.
- Dispose of used batteries according to the manufacturer's instructions.

- If you want to erase CMOS...
- 1. Turn OFF the computer and unplug the power cord.
- 2.Remove the battery, wait for 30 second.
- 3.Re-install the battery.
- 4.Plug the power cord and turn ON the computer.

14) CPU\_FAN (CPU fan cable connector)

Please note, a proper installation of the CPU cooler is essential to prevent the CPU from running under abnormal condition or damaged by overheating. The CPU fan connector sup ports Max. current up to 1A.

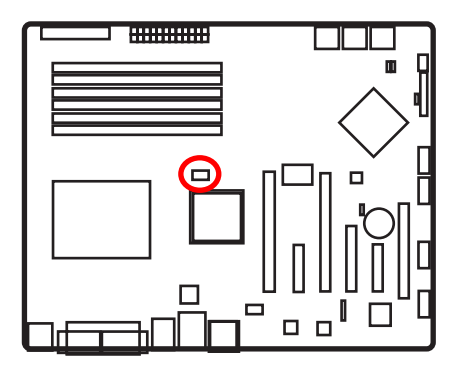

| 1   | Pin No. | Definition |
|-----|---------|------------|
|     | 1       | GND        |
| h•1 | 2       | 12V        |
| Ľ:  | 3       | Sense      |
|     | 4       | Control    |

### 15) REAR\_FAN (Front Fan and Rear fan cable connectors)

This connector allows you to link with the cooling fan on the system case to lower the system temperature. These connectors are for system use only.

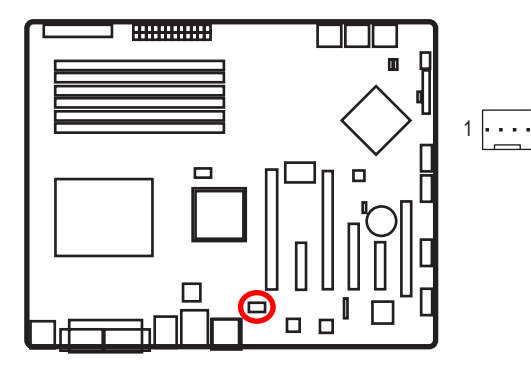

| Pin No. | Definition |
|---------|------------|
| 1       | GND        |
| 2       | 12V        |
| 3       | Sense      |
| 4       | Control    |

### 16 ) SYS\_FAN (System Fan Connector)

This connector allows you to link with the cooling fan on the system case to lower the system temperature. These connectors are for system use only.

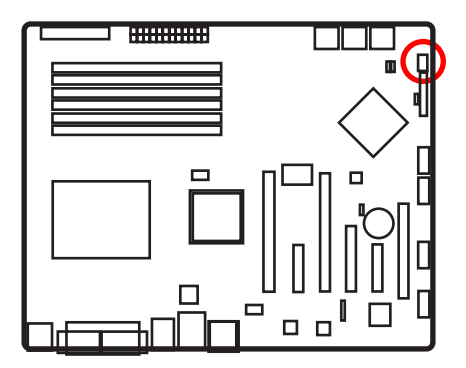

| 1 | Pin No. | Definition |  |
|---|---------|------------|--|
| ÷ | 1       | GND        |  |
| : | 2       | 12V        |  |
| • | 3       | Sense      |  |
|   | 4       | Control    |  |

17) JP2 (Skip password jumper)

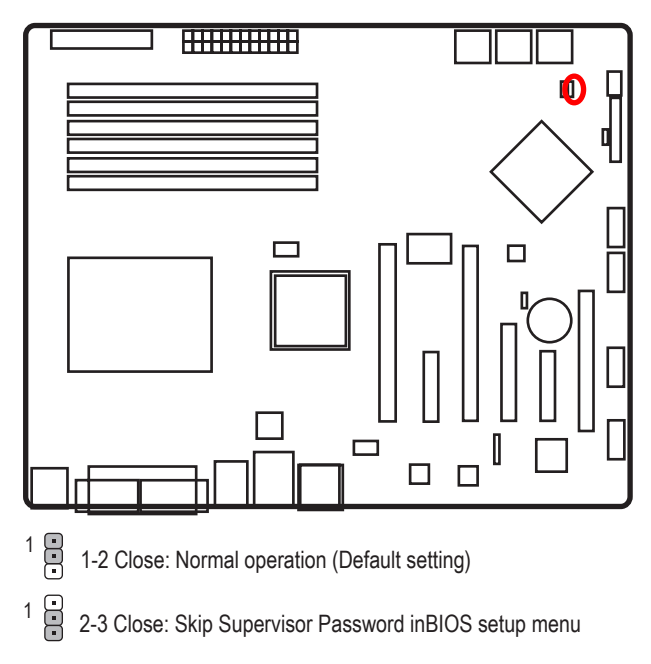

18) JP3 (BIOS recovery jumper)

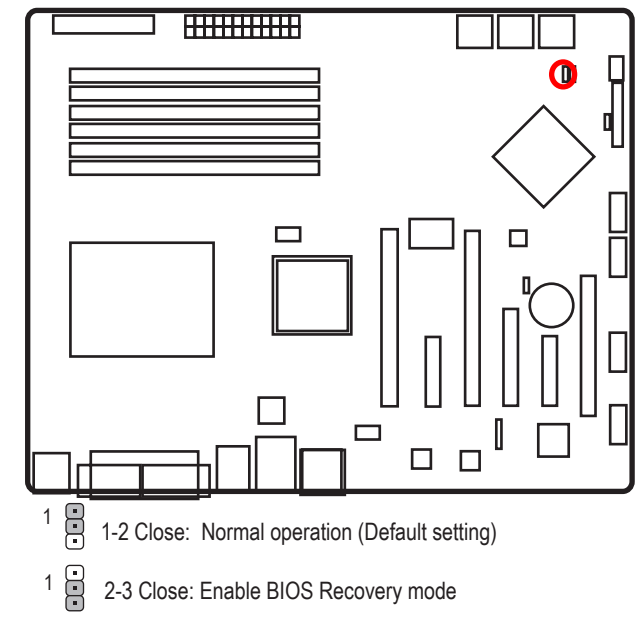

19) JP1 (Clear CMOS jumper)

You may clear the CMOS data to restore its default values by this jumper.

Default value doesn't include the "Shunter" to prevent from improper use this jumper. To clear CMOS, temporarily short 1-2 pin.

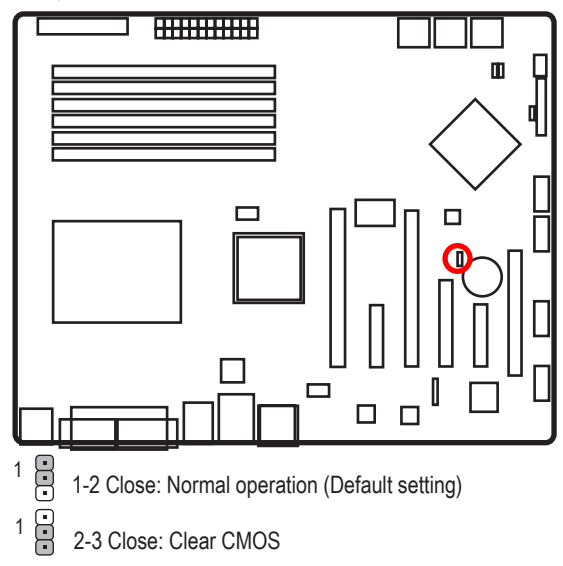

20 ) SPDIF (SPDIF connector for RCA)

This header supports digital S/PDIF in and can connect to an audio device that supports digital audio out via an optional S/PDIF in cable. For purchasing the optional S/PDIF in cable, please contact the local dealer.

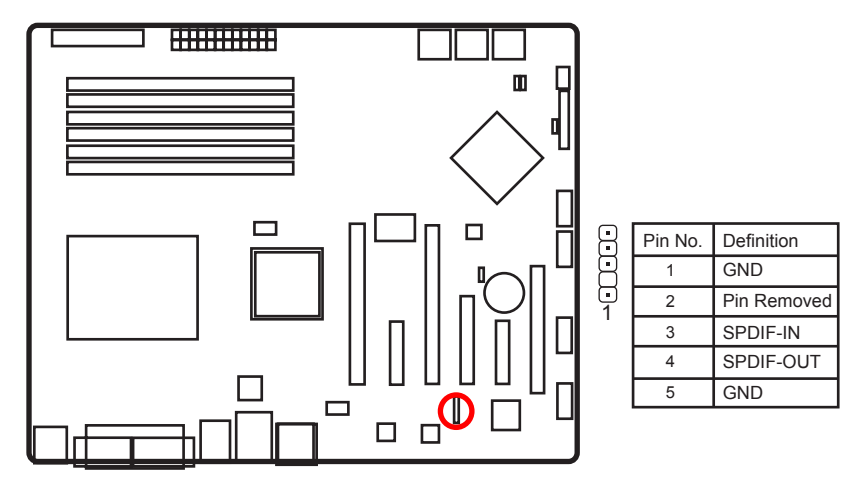

### 2-4: Block Diagram

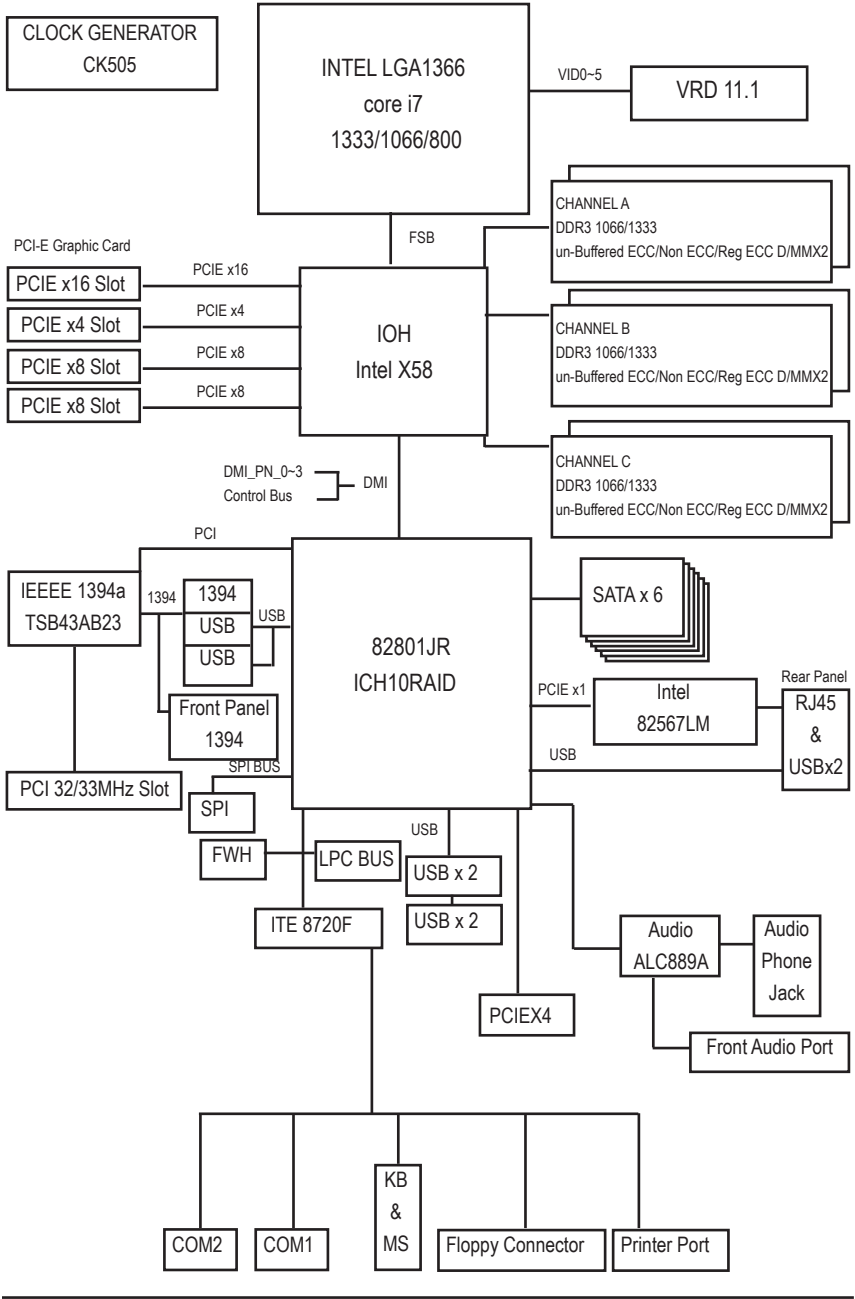

## Chapter 3 BIOS Setup

BIOS (Basic Input and Output System) includes a CMOS SETUP utility which allows user to configure required settings or to activate certain system features.

The CMOS SETUP saves the configuration in the CMOS SRAM of the motherboard.

When the power is turned off, the battery on the motherboard supplies the necessary power to the CMOS SRAM.

### ENTERING SETUP

When the power is turned on, press the <F2> button during the BIOS POST (Power-On Self Test) will take you to the CMOS SETUP screen. You can enter the BIOS setup screen by pressing "Ctrl + F1".

### CONTROL KEYS

| <u>&lt;^&gt;</u>    | Move to previous item                                                                                                    |
|---------------------|----------------------------------------------------------------------------------------------------|
| <↓>                 | Move to next item                                                                                                    |
| < <del>&lt;</del> > | Move to the item in the left hand                                                                                                    |
| <→>                 | Move to the item in the right hand                                                                                                    |
| <esc></esc>         | Main Menu - Quit and not save changes into CMOS Status Page Setup Menu and<br>Option Page Setup Menu - Exit current page and return to Main Menu |
| <+/PgUp>            | Increase the numeric value or make changes                                                                                                    |
| <-/PgDn>            | Decrease the numeric value or make changes                                                                                                    |
| <f1></f1>           | General help, only for Status Page Setup Menu and Option Page Setup Menu                                                                         |
| <f2></f2>           | Reserved                                                                                                    |
| <f3></f3>           | Reserved                                                                                                    |
| <f4></f4>           | Reserved                                                                                                    |
| <f6></f6>           | Reserved                                                                                                    |
| <f7></f7>           | Reserved                                                                                                    |
| <f8></f8>           | Reserved                                                                                                    |
| <f9></f9>           | Load the Optimized Defaults                                                                                                    |
| <f10></f10>         | Save all the CMOS changes, only for Main Menu                                                                                                    |
|                     | 04                                                                                                    |

### GETTING HELP

### Main Menu

The on-line description of the highlighted setup function is displayed at the bottom of the screen.

### Status Page Setup Menu / Option Page Setup Menu

Press F1 to pop up a small help window that describes the appropriate keys to use and the possible selections for the highlighted item. To exit the Help Window press <Esc>.

Select the Load Setup Defaults item in the BIOS Exit Setup menu when somehow the system is not stable as usual. This action makes the system reset to the default settings for stability.

### • Main

This setup page includes all the items in standard compatible BIOS.

### Advanced

This setup page includes all the items of Phoenix BIOS special enhanced features. (ex: Auto detect fan and temperature status, automatically configure hard disk parameters.)

### Security

Change, set, or disable password. It allows you to limit access the system and setup.

### • Server

Server additional features enabled/disabled setup menus.

### • Boot

This setup page include all the items of first boot function features.

### • Exit

There are five options this selection: Exit Saving Changes, Exit Discarding Changes, Load Optimal Defaults, Load Failsafe Defaults, and Discard Changes.

## 3-1 Main

Once you enter Phoenix BIOS Setup Utility, the Main Menu (Figure 1) will appear on the screen. Use arrow keys to select among the items and press <Enter> to accept or enter the sub-menu.

| P                                           | hoenix Secur                          | eCore(tm) Set            | tup Utility        | J                                     |                            |
|---------------------------------------------|---------------------------------------|--------------------------|--------------------|---------------------------------------|----------------------------|
| Main Advanced                               | Power                                 | Secur i ty               | Server             | Boot                                  | Exit                       |
| Sucton Data:                                | F <b>12</b> /04/200                   | 91                       |                    | Item Spec                             | ific Help                  |
| System Time:<br>BIOS Version:<br>BIOS Date: | [12:17:00]<br>6TXSL-D01<br>03/31/2009 |                          |                    | Tab>, <shi<br>Enter&gt; selo</shi<br> | ft-Tab>, or<br>ects field. |
| CPU Type:<br>CPU Speed:<br>CPU Count:       | Genuine In<br>2.40 GHz<br>1           | tel(R) CPU               |                    |                                       |                            |
| Total Memory Size:<br>> Hardware Monitor    | 1022 MB                               |                          |                    |                                       |                            |
| F1 Help ^∪ Sele<br>Esc Exit ◇ Sele          | ct Item -/+<br>ct Menu Ent            | Change Va<br>er Select > | i lues<br>Sub-Menu | F9 Setuj<br>F10 Save                  | p Defaults<br>and Exit     |

### C System Date

Set the System Date. Note that the "Day" automatically changed after you set the date.

### 🗢 System Time

The time is calculated based on the 24-hour military time clock. Set the System Time (HH:MM:SS)

### The BIOS Version

displays the BIOS version.

### T BIOS Date

displays the BIOS established date.

### ∽ CPU Type/CPU Speed/ CPU Count

This category includes the information of CPU type, Speed ,and number of CPU count.

### Total Memory

The BIOS determines how much total memory is present during the POST.

## 3-2 Advanced

| Phoenix SecureCore(tm) Setup Utility                                       |                                                                                       |                                                                                      |                                      |            |           |                          |                             |                                   |
|----------------------------------------------------------------------------|---------------------------------------------------------------------------------------|--------------------------------------------------------------------------------------|--------------------------------------|------------|-----------|--------------------------|-----------------------------|-----------------------------------|
| 🔰 Main                                                                     | Adva                                                                                  | inced                                                                                | Power                                | Secur i ty | Serve     | r B                      | oot                         | Exit                              |
| > Proc<br>> Memo<br>> Adva<br>> PCI<br>> SATA<br>> I/O<br>> Boot<br>> Ther | essor Con<br>ry Config<br>Configura<br>Configur<br>Device Co<br>Configur<br>mal and f | nfigurat<br>puration<br>uset Con<br>ition<br>ation<br>mfigura<br>vation<br>iccoustic | ion<br>figuratio<br>tion<br>Configur | n<br>ation | Uniung    | Item<br>Select<br>Proces | Specif<br>option<br>sor Cor | ic Help<br>is for<br>if iguration |
| Esc                                                                        | Exit 🛇                                                                                | Select                                                                               | Menu En                              | ter Select | > Sub-Men | u F10                    | Save a                      | ind Exit                          |

## **Processor Configuration**

| Phoenix SecureCore(tm) Setup Utility                                                                                                    |                                                                                                    |                                                                                                    |  |  |
|----------------------------------------------------------------------------------------------------|----------------------------------------------------------------------------------------------------|----------------------------------------------------------------------------------------------------|--|--|
| Advanced Advanced                                                                                                    |                                                                                                    |                                                                                                    |  |  |
| Processor Configuration                                                                                                    | <u>.</u>                                                                                                    | Item Specific Help                                                                                                    |  |  |
| Processor 1 Information:<br>Processor Speed:<br>Processor CPUID:<br>Processor L2 Cache:<br>Processor L3 Cache:                                                                                                    | 2.40 GHz<br>000106A2<br>1024 KB<br>8192 KB                                                                                             | Configures the MP<br>Specification revision<br>level. Some operating<br>systems will require<br>1.1 for compatibility<br>reasons. |  |  |
| <b>QPI Frequency:</b><br>Multiprocessor Specification:                                                                                                    | 5.866 GT/s<br>[ <mark>1.4</mark> ]                                                                                                    |                                                                                                    |  |  |
| Intel Virtualization Technology:<br>Execute Disable Bit:<br>Hardware Prefetcher:<br>Adjacent Cache Line Prefetch:<br>CPU Thermal Trip:                                                                                             | [Enabled]<br>[Enabled]<br>[Enabled]<br>[Enabled]<br>[Enabled] v                                                                        |                                                                                                    |  |  |
| F1 Help ^∪ Select Item -/+<br>Esc Exit ◇ Select Menu Enter                                                                                                    | Change Values<br>Select > Sub-Mer                                                                                                    | F9 Setup Defaults<br>nu F10 Save and Exit                                                                                         |  |  |
| Phoenix SecureCo                                                                                                    | ore(tm) Setup Uti                                                                                                    | lity                                                                                                    |  |  |
| Processor Configuration                                                                                                    | 1.                                                                                                    | Item Specific Help                                                                                                    |  |  |
| Processor Retest:<br>> Processor Power Management                                                                                                    | [Disabled] ^                                                                                                    | Enable Thermal Monitor                                                                                                    |  |  |
| ACPI SRAT Report:<br>Active Processors:<br>Hyper-Threading Technology:<br>A20M Support:<br>Machine Checking:<br>Fast String operations:<br>Set Max Ext CPUID = 3:<br>Echo TPR:<br>Discrete MTRR Allocation:<br>Thermal Hanagement: | Disabled]<br>[Max. Cores]<br>[Enabled]<br>[Enabled]<br>[Enabled]<br>[Disabled]<br>[Disabled]<br>[Disabled]<br>[Disabled]<br>[Disabled] |                                                                                                    |  |  |
| F1 Help ^∪ Select Item -/+<br>Esc Exit ◇ Select Menu Enter                                                                                                    | Change Values<br>Select > Sub-Mer                                                                                                    | F9 Setup Defaults<br>nu F10 Save and Exit                                                                                         |  |  |

### → Processor Configuration

This category includes the information of CPU Speed/Processor CPUID/Processor L2,L3 Cache/QPI Frequency

### **Multiprocessor Specification**

This option allows user to configure the multiprocessor(MP) specification revision level.ome operating system will require 1.1 for compatibility reasons.

- ▶ 1.4 Support MPS Version 1.4. (Default setting)
- ▶ 1.1 Support M PS Version 1.1.

### -Intel (R) Virtualization Technology

Intel(R) Virtualization Technology will allow a platform to run multiple operating systems and applications in independent partitions. With virtualization, one computer system can function as multiple "virtual" systems. With processor and I/O enhancements to Intel's various plat forms, Intel Virtualization Technology can improve the performance and robustness of today's software only virtual machine solutions.

- Enabled Enable Intel Virtualization Technology. (Default setting)
- ► Disabled Disable this function.

### → Execute Disable Bit

| Enabled | Enable Execute Disable Bit. (Default setting |
|---------|----------------------------------------------|
|         |                                              |

Disabled Disable this function.

### **Hardware Prefetcher**

The Hardware Prefetcher looks the streams of data. The data is prefetched into L2 from ex ternal memory. Disabling of this item may impact processor performance.

Enabled Enabled Hardware Prefetcher. (Default setting)

▶ Disabled Disables this function. ⊂ IP Prefetcher

### CAdjacent Cache Line Prefetch

When enable this item, both cache lines that comprise a cache line pair when it determines data required is not currently in its cache.

| ▶ Enabled           | Adjacent Cache Line Prefetch. (Default setting)               |  |
|---------------------|---------------------------------------------------------------|--|
| Disabled            | Disables this function.                                       |  |
| 🗢 CPU Thermal Trip  | )                                                             |  |
| Enabled             | Enable CPU Thermal Trip. (Default setting)                    |  |
| Disabled            | Disable CPU Thermal Trip.                                     |  |
| Processor Retest    |                                                               |  |
| Enabled             | Enable Processor Retest.                                      |  |
| Disabled            | Disable Processor Retest. (Default setting)                   |  |
| ∽ACPI SRAT Repor    | rt                                                            |  |
| Enabled             | Enable ACPI SRAT Report. (Default setting)                    |  |
| Disabled            | Disable ACPI SRAT Report.                                     |  |
| -Active Processor C | fores                                                         |  |
| ▶Options            | One Core, Two cores, Max Cores. Default setting is Max Cores. |  |
| → Hyper-Threading   | Fechnology                                                    |  |
| Enabled             | Enable Intel Hyper Threading Technology. (Default setting)    |  |
| Disabled            | Disable Intel Hyper Threading Technology.                     |  |
| ∽A20M Support       |                                                               |  |
| Enabled             | Enable A20M Support. (Default setting)                        |  |
| Disabled            | Disable A20M Support.                                         |  |
| ∽ Machine Checking  |                                                               |  |
| Enabled             | Enable Machine Checking. (Default setting)                    |  |
| Disabled            | Disable Machine Checking.                                     |  |
| Tast String Operat  | tions                                                         |  |
| Enabled             | Enable Fast String Operations. (Default setting)              |  |
| Disabled            | Disable Fast String Operations.                               |  |

### ∽ Set Max Ext CPUID=3

| Enabled    |           | Enable Set Max Ext CPUID=3.                         |
|------------|-----------|-----------------------------------------------------|
| Disablec   | ł         | Disable Set Max Ext CPUID=3. (Default setting)      |
| 🗢 Echo TP  | 'R        |                                                     |
| Enabled    |           | Enable Echo TPR.                                    |
| Disablec   | ł         | Disable Echo TPR.(Default setting)                  |
| 🗇 Discrete | MTRR All  | location                                            |
| Enabled    |           | Enable Discrete MTRR Allocation.                    |
| Disablec   | ł         | Disable Discrete MTRR Allocation. (Default setting) |
| 🗇 Therma   | l Managem | ient                                                |
| Enabled    |           | Enable Thermal Management. (Default setting)        |
| Disabled   | ł         | Disable Thermal Management.                         |

## **Memory Configuration**

| Phoenix SecureCore(tm) Setup Utility Advanced                                                                                                    |                                                                                                    |                                                                                                    |  |  |  |  |
|----------------------------------------------------------------------------------------------------|----------------------------------------------------------------------------------------------------|----------------------------------------------------------------------------------------------------|--|--|--|--|
| Memory Configu                                                                                                    | Item Specific Help                                                                                                    |                                                                                                    |  |  |  |  |
| Base Memory:<br>Extended Memory:<br>Memory Frequency:<br>DIMM D1 :<br>DIMM D2 :<br>DIMM E1 :<br>DIMM E2 :<br>DIMM F1 :<br>DIMM F2 :<br>Memory Retest:<br>Memory Retest:<br>Memory RAS Mode:                                                                                          | 633 KB<br>1021 MB<br>1066 MHz<br>1024 MB<br>Not Installed<br>Not Installed<br>Not Installed<br>Not Installed<br>Not Installed<br>IND<br>IManuall<br>IChanmel for Indeply                                       | Clears the memory error<br>status.                                                                                              |  |  |  |  |
| F1 Help ^∪ Select Item<br>Esc Exit ↔ Select Menu                                                                                                    | -/+ Change Values<br>Enter Select > Sub-Me                                                                                                    | F1 Help ^u Select Item -/+ Change Values F9 Setup Defaults<br>Esc Exit <> Select Menu Enter Select > Sub-Menu F10 Save and Exit |  |  |  |  |
| Phoenix SecureCore(tm) Setup Utility Advanced                                                                                                    |                                                                                                    |                                                                                                    |  |  |  |  |
| Phoenix S<br>Advanced                                                                                                    | ecureCore(tm) Setup Uti                                                                                                    | lity                                                                                                    |  |  |  |  |
| Phoenix S<br>Advanced<br>Memory Configu                                                                                                    | ecureCore(tm) Setup Uti<br>ration                                                                                                    | lity<br>Item Specific Help                                                                                                    |  |  |  |  |
| Phoenix S<br>Advanced<br>Memory Configu<br>DIMM D1 :<br>DIMM D2 :<br>DIMM E1 :<br>DIMM E1 :<br>DIMM F1 :<br>DIMM F2 :<br>Memory Retest:<br>Memory Retest:<br>Memory RAS Mode :<br>Memory RAS Mode :<br>Memory Frequency :<br>Channel Interleave setting<br>Rank Interleave setting : | ecureCore(tm) Setup Uti<br>ration<br>1024 MB<br>Not Installed<br>Not Installed<br>Not Installed<br>Not Installed<br>Not Installed<br>INol<br>[Manual]<br>[Channel for Indep]<br>[Auto]<br>: [6-way]<br>[4-way] | lity<br>Item Specific Help<br>Valid options are 1, 2,<br>3, 4. Defalut to 4-way.                                                |  |  |  |  |

### ∽ Base Memory/Extended Memory/memory Frequency/DIMM Status

These category is display-only which is determined by POST (Power On Self Test) of the BIOS.

### 🗢 Memory Reset

| → Yes | Select 'Yes', system will clear the memory error status. Save the |
|-------|-------------------------------------------------------------------|
|       | changes and restart system. After rebooting system, the Memory    |
|       | Reset item will set to 'No' automatically.                        |
|       |                                                                   |

► No No chnages. (Default setting)

### **C** Memory Control Settings

- Manual Select 'Manual" will pops up sub-menu for configuration.
- ►Auto Auto configuration. (Default setting)

### C Memory RAS Mode

► Identify the Memory RAS mode.

### C Memory Frequency

▶ Select the desire value of Memory frequency. Options available: Auto, DDR-3 800,

DDR-3 1066, and DDR-3 1333.

### Change Interleave setting

▶ Change the interleave setting. Options available: 1-way, 2-way, 3-way, 4-way, and 6-way.

### CRank Interleave setting

▶ Configure interleave setting. Options available: 1-way, 2-way, and 4-way.

### **Advanced Chipset Configuration**

| Phoenix SecureCore(tm) Setup Utility Advanced                                                                                                    |                                                                                                    |                                                                                                    |  |  |
|----------------------------------------------------------------------------------------------------|----------------------------------------------------------------------------------------------------|----------------------------------------------------------------------------------------------------|--|--|
| Advanced Chipset Configura                                                                                                    | ation                                                                                                    | Item Specific Help                                                                                    |  |  |
| <pre>&gt; Intel UT for Directed I/O (UT-d)<br/>Course Grain Clocking Gating:<br/>Intel(R) I/OAT:<br/>IOH IOxAPIC:<br/>4GB PCI Hole Granularity:<br/>QPI Control Settings:<br/>QPI Link Fast Mode:<br/>QPI Frequency Selection:<br/>QPI Isoch-support:<br/>QPI DCA support:<br/>QPI DCA support:<br/>QPI Scramble Selection:<br/>QPI Error Report:<br/>Memory ECC Error Log:<br/>Enable Multimedia Timer:</pre> | Disabled]<br>[Enabled]<br>[Enabled]<br>[1.0 GB]<br>[Enabled]<br>[Auto]<br>[Auto]<br>[Disabled]<br>[Disabled]<br>[Disabled]<br>[Disabled]<br>[Disabled]<br>[Yes] | Press <enter> to bring<br/>up the Intel VI for<br/>Directed I/O (VI-d)<br/>Configration menu.</enter> |  |  |
| F1 Help ^∪ SelectItem -/+<br>Esc Exit ◇ SelectMenu Enter                                                                                                    | Change Values<br>Select > Sub-Me                                                                                                    | F9 Setup Defaults<br>mu F10 Save and Exit                                                             |  |  |

### ☞ Course Grain Clocking Gating

| ►Enabled          | Enable Course Grain Clocking Gating.                                                      |
|-------------------|-------------------------------------------------------------------------------------------|
| ►Disabled         | Disable Course Grain Clocking Gating. (Default setting)                                   |
| ☞ Intel (R) I/OAT |                                                                                           |
| ►Enabled          | Enable configuration mapped accesses to the I/OAT configura tion sapce. (Default setting) |
| ► Disabled        | Disable I/OAT.                                                                            |
| ☞ IOH IOxAPIC     |                                                                                           |

## Enabled Enable IOH IOxAPIC. (Default setting)Disabled Disable IOH IOxAPIC.

### ∽ 4GB PCI HoleGranularity

Select the granularity of PCI hole for PCI resource. If MTRRS are not enough, we may use this option to reduce the MTRR occupation.

▶ 512MB Select 512MB as granularity of PCI hole.

- ▶1GB Select 1GB as granularity of PCI hole. (Default setting)
- ▶2GB Select 2GB as granularity of PCI hole.

| <b>QPI</b> Control Setting                                                                                                    | 55                                                                       |
|----------------------------------------------------------------------------------------------------|--------------------------------------------------------------------------|
| ▶Enabled                                                                                                    | Enable QPI Control settings. (Default setting)                           |
| ►Disabled                                                                                                    | QPI Control settings.                                                    |
| <b>QPI Link Fast Mod</b>                                                                                                    | e                                                                        |
| ▶Enabled                                                                                                    | Enable QPI Link Fast Mode. (Default setting)                             |
| ►Disabled                                                                                                    | Disable QPI Link Fast Mode.                                              |
| <b>QPI Frequency Sele</b>                                                                                                    | ction                                                                    |
| ► Identify the desire visit of the series of the series of the serie | alue of QPI frequency. Option available: Auto, 4.800GT, setting is Auto. |
| N Enabled                                                                                                    | Enable OPI Isaah Support                                                 |
|                                                                                                    | Disable OP Isoch Support (Default setting)                               |
| QPI DCA Support                                                                                                    | Disable Qi Fisoch Support. (Derault setting)                             |
| ▶Enabled                                                                                                    | Enable QPI DCA Support. (Default setting)                                |
| ►Disabled                                                                                                    | Disable QPI DCA Support.                                                 |
| QPI scramble selec                                                                                                    | tion                                                                     |
| ▶Enabled                                                                                                    | Enable QPI scramble selection.                                           |
| ►Disabled                                                                                                    | Disable QPI scramble selection. (Default setting)                        |
| <b>QPI</b> Error Report                                                                                                    |                                                                          |
| ▶Enabled                                                                                                    | Enable QPI Error Report.                                                 |

### ∽ Memory ECC Error Log

▶Disabled

Ċ

T

 $\mathcal{O}$ 

 $\mathcal{O}$ 

T

 $\mathcal{T}$ 

O

►Identify the the memory ecc error log. Option available: Disable, Correctable Error, Uncorrectable Error, and Both. The default setting is Both.

Disable QPI Error Report. (Default setting)

### ∽ Enable Multimedia Timer

| ▶ Yes | Enable Multimedia | Timer support. | (Default setting) |
|-------|-------------------|----------------|-------------------|
|       |                   |                |                   |

►No Disable this function.

## Intel VT for Directed I/O (VT-d)

| Phoenix SecureCore(tm) Setup Utility Advanced                                                                                                    |                                                                                                    |                                                                                                    |  |
|----------------------------------------------------------------------------------------------------|----------------------------------------------------------------------------------------------------|----------------------------------------------------------------------------------------------------|--|
| Intel VI for Directed I/O (                                                                                                    | JT-d)                                                                                                    | Item Specific Help                                                                                                    |  |
| Intel VI for Directed I/O (VI-d):<br>Interrupt Remapping:<br>Coherency Support:<br>ATS:<br>PassThrough DMA:<br>VI-d for Port 1:<br>VI-d for Port 2:<br>VI-d for Port 3:<br>VI-d for Port 3:<br>VI-d for Port 4:<br>VI-d for Port 5:<br>VI-d for Port 5:<br>VI-d for Port 6:<br>VI-d for Port 6:<br>VI-d for Port 8:<br>VI-d for Port 9:                                                                      | [Enabled]<br>[Enabled]<br>[Enabled]<br>[Enabled]<br>[Enabled]<br>[Enabled]<br>[Enabled]<br>[Enabled]<br>[Enabled]<br>[Enabled]<br>[Enabled]<br>[Enabled]<br>[Enabled]<br>[Enabled]                                                                                                    | Enable/Disable Intel<br>Virtualization<br>Technology for<br>Directed I/O (VT-d)<br>by reporting the I/O<br>device assigment<br>to VMM through<br>DMAR ACPI Tables. |  |
| F1 Help ^∪ Select Item -/+<br>Esc Exit ◇ Select Menu Enter                                                                                                    | Change Values<br>Select > Sub-Me                                                                                                    | F9 Setup Defaults<br>nu F10 Save and Exit                                                                                                    |  |
| Phoenix SecureCore (tm) Setup Utility                                                                                                    |                                                                                                    |                                                                                                    |  |
| Phoenix SecureCon                                                                                                    | re(tm) Setup Uti                                                                                                    | lity                                                                                                    |  |
| Phoenix SecureCon<br>Advanced                                                                                                    | re(tm) Setup Uti                                                                                                    | lity                                                                                                    |  |
| Phoenix SecureCon<br>Advanced<br>Intel VI for Directed I/O (0                                                                                                    | re(tm) Setup Uti<br>JT-d)                                                                                                    | lity<br>Item Specific Help                                                                                                    |  |
| Phoenix SecureCon<br>Advanced<br>Intel VT for Directed I/O (0<br>Interrupt Remapping:<br>Coherency Support:<br>ATS:<br>PassThrough DMA:<br>VT-d for Port 1:<br>UT-d for Port 2:<br>UT-d for Port 2:<br>UT-d for Port 3:<br>UT-d for Port 3:<br>UT-d for Port 5:<br>UT-d for Port 5:<br>UT-d for Port 6:<br>UT-d for Port 7:<br>UT-d for Port 8:<br>UT-d for Port 9:<br>UT-d for Port 9:<br>UT-d for Port 10: | re(tm) Setup Uti<br>JT-d)<br>[Enabled]<br>[Enabled]<br>[Enabled]<br>[Enabled]<br>[Enabled]<br>[Enabled]<br>[Enabled]<br>[Enabled]<br>[Enabled]<br>[Enabled]<br>[Enabled]<br>[Enabled]<br>[Enabled]<br>[Enabled]<br>[Enabled]<br>[Enabled]<br>[Enabled]<br>[Enabled]<br>[Enabled]<br>[Enabled] | lity<br>Item Specific Help<br>Enable/Disable VT-d<br>support for Port-10<br>Port through<br>ATSR Structures<br>in ACPI Tables                                      |  |

| → Intel VT for Directed | d I/O (V1-d)                                              |
|-------------------------|-----------------------------------------------------------|
| ►Enabled                | Intel VT for Directed I/O (VT-d). (Default setting)       |
| ►Disabled               | Disable Intel VT for Directed I/O (VT-d).                 |
| 🗢 Interrupt Remappin    | Ig                                                        |
| ►Enabled                | Enable Interrupt Remapping. (Default setting)             |
| ►Disabled               | Disable Interrupt Remapping.                              |
| ∽ Coherency Support     |                                                           |
| ►Enabled                | Enable Coherency Support.                                 |
| ►Disabled               | Disable Coherency Support. (Default setting)              |
| ∽ ATS                   |                                                           |
| ►Enabled                | Enable ATS. (Default setting)                             |
| ►Disabled               | Disable ATS.                                              |
| → PassThrough DMA       |                                                           |
| ►Enabled                | Enable PassThrough DMA. (Default setting)                 |
| ►Disabled               | Disable PassThrough DMA.                                  |
| ∽ VT-d for Port1~Port   | t 10                                                      |
| ►Enabled                | Enable VT-d support for Port 1~Port 10 ports through ATSR |
|                         | structures in ACPI Tables. (Default setting)              |

. . .

► Disabled Disable VT-d for Port1~Port 10.

## **PCI Configuration**

| Phoenix SecureCore(tm) Setup Utility Advanced                                                                                                    |                                                                                                    |                                                                                    |  |  |
|----------------------------------------------------------------------------------------------------|----------------------------------------------------------------------------------------------------|------------------------------------------------------------------------------------|--|--|
|                                                                                                    |                                                                                                    |                                                                                    |  |  |
| PCI Configurati                                                                                                    | Item Specific Help                                                                                                    |                                                                                    |  |  |
| PCI Slot 1 Option ROM:<br>PCI Slot 2 Option ROM:<br>PCI Slot 3 Option ROM:<br>PCI Slot 4 Option ROM:<br>PCI Slot 5 Option ROM:<br>PCI Slot 6 Option ROM:<br>Slot1 Latency Timer:<br>Slot2 Latency Timer:<br>Slot3 Latency Timer:<br>Slot4 Latency Timer:<br>Slot5 Latency Timer:<br>Slot5 Latency Timer:<br>Slot6 Latency Timer:<br>Onboard LAN 82567 Switch<br>Onboard LAN 82567 ROM<br>Onboard LAN iSCSI Boot ROM:                                                                 | [Enabled]<br>[Enabled]<br>[Enabled]<br>[Enabled]<br>[Enabled]<br>[Enabled]<br>[Default]<br>[Default]<br>[Default]<br>[Default]<br>[Default]<br>[Default]<br>[Default]<br>[Default]<br>[Default]<br>[Disabled]<br>[Disabled]                                                                                                    | Initialize device<br>expansion ROM                                                 |  |  |
| F1 Help ^∪ Select Item -<br>Esc Exit ↔ Select Menu I                                                                                                    | /+ Change Values<br>inter Select > Sub-Me                                                                                                    | F9 Setup Defaults<br>mu F10 Save and Exit                                          |  |  |
| Phoenix Secure(ore(tm) Setum Itility                                                                                                    |                                                                                                    |                                                                                    |  |  |
| Phoenix Sec                                                                                                    | cureCore(tm) Setup Uti                                                                                                    | lity                                                                               |  |  |
| Phoenix Sec<br>Advanced                                                                                                    | ureCore(tm) Setup Uti                                                                                                    | lity                                                                               |  |  |
| Phoenix Sec<br>Advanced<br>PCI Configurati                                                                                                    | on                                                                                                    | lity<br>Item Specific Help                                                         |  |  |
| Phoenix Sec<br>Advanced<br>PCI Configurati<br>PCI Slot 2 Option ROM:<br>PCI Slot 3 Option ROM:<br>PCI Slot 4 Option ROM:<br>PCI Slot 5 Option ROM:<br>PCI Slot 6 Option ROM:<br>PCI Slot 6 Option ROM:<br>Slot1 Latency Timer:<br>Slot2 Latency Timer:<br>Slot3 Latency Timer:<br>Slot4 Latency Timer:<br>Slot5 Latency Timer:<br>Slot5 Latency Timer:<br>Slot6 Latency Timer:<br>Slot6 Latency Timer:<br>Onboard LAN 82567 Switch<br>Onboard LAN 82567 ROM<br>Onboard LAN 82567 ROM | IEnabled]<br>IEnabled]<br>IEnabled]<br>IEnabled]<br>IEnabled]<br>IEnabled]<br>IEnabled]<br>IDefault]<br>IDefault] | lity<br>Item Specific Help<br>Enable support for<br>Legacy Universal Serial<br>Bus |  |  |

| → PCI Slot 1/2/3/4/5/6 Option 1  | ROM                                                  |
|----------------------------------|------------------------------------------------------|
| ► Enabled                        | Enable this item to initialize device expansion ROM. |
|                                  | (Defualt setting)                                    |
| ► Disabled                       | Disable this function.                               |
| C Slot 1/Slot2/Slot3/Slot4/Slot5 | 5/Slot6 Latency Timer                                |
| Defualt setting is to Defualt    |                                                      |
| 🗁 Onboard Swith                  |                                                      |
| → LAN1Option ROM                 |                                                      |
| ► Enabled                        | Enable onboard LAN1 device and initialize device     |
|                                  | expansion ROM. (Default setting)                     |
| ➡ Disabled                       | Disable this function.                               |
| C Onboard LAN iSCSI Boot         | ROM                                                  |
| ► Enabled                        | Enable Onboard LAN iSCSI Boot ROM.                   |
| ▶ Disabled                       | Disable this function. (Defualt setting)             |
| 🗁 Onboard Lan 82567 Switch       |                                                      |
| ► Enabled                        | Enable onboard Lan 82567 device. (Default setting)   |
| ► Disabled                       | Disable this device.                                 |
| 🗇 Onboard Lan 82567 ROM          |                                                      |
| ➡ Enabled                        | Enable onboard Lan 82567 ROM.                        |
| ➡ Disabled                       | Disable this device. (Default setting).              |
| 🗢 Legacy USB Support             |                                                      |
| ➡ Enabled                        | Enable Legacy USB Support. (Default setting)         |
| ➡ Disabled                       | Disable this function.                               |

## SATA Configuration

| Phoenix SecureCore(tm) Setup Utility<br>Advanced                                                                                                    |                                                                                                    |                                                                                                    |  |  |
|----------------------------------------------------------------------------------------------------|----------------------------------------------------------------------------------------------------|----------------------------------------------------------------------------------------------------|--|--|
| SATA Configuration                                                                                                    | 1                                                                                                    | Item Specific Help                                                                                                    |  |  |
| Serial ATA:<br>Native Mode Operation:<br>SATA Controller Mode Option:<br>SATA RAID Enable:<br>SATA AHCI Enable:<br>SATA Port 0<br>SATA Port 1<br>SATA Port 1<br>SATA Port 2<br>SATA Port 3<br>SATA Port 3<br>SATA Port 4<br>SATA Port 5 | [ <mark>Enabled]</mark><br>[Auto]<br>[Enhanced]<br>[Disabled]<br>[Disabled]<br>[None]<br>[None]<br>[None]<br>[None]<br>[None]<br>[None] | Enable the SATA                                                                                                    |  |  |
| F1 Help ^∪ SelectItem -/+<br>Esc Exit ◇ SelectMenu Ente                                                                                                    | Change Values<br>r Select > Sub-Men                                                                                                    | F9 Setup Defaults<br>nu F10 Save and Exit                                                                                                    |  |  |
| Phoenix Secure<br>Advanced                                                                                                    | Core(tm) Setup Util                                                                                                    | lity                                                                                                    |  |  |
| SATA Port 0 [                                                                                                    | None]                                                                                                    | Item Specific Help                                                                                                    |  |  |
| Type: Land Control: Disab<br>BA Mode Control: Disab<br>32 Bit I/O: Disab<br>Transfer Mode: IStand<br>Ultra DMA Mode: Disab                                                                                                    | led]<br>led]<br><b>led]</b><br>ard]<br>led]                                                                                             | User = you enter<br>parameters of hard-disk<br>drive installed at this<br>connection.<br>Auto = autotypes<br>hard-disk drive<br>installed here. |  |  |

|           |      |         |             |              | is i<br>ATAF<br>remo<br>inst             | nstalled here.<br>II Removable =<br>wable disk drive is<br>alled here. |
|-----------|------|---------|-------------|--------------|------------------------------------------|------------------------------------------------------------------------|
| F1<br>Fee | Help | ÎU<br>O | Select Item | -/+<br>Enter | Change Values FS<br>Select > Sub-Menu F1 | Setup Defaults                                                         |

| 🗢 Serial ATA        |                                                                |
|---------------------|----------------------------------------------------------------|
| ► Enabled           | Enables on-board serial ATA function. (Default setting)        |
| ►Disabled           | Disables on-board serial ATA function.                         |
| Native Mode Opera   | tion This option allows user to set the native mode for Serial |
|                     | ATA function.                                                  |
| ► Auto              | Auto detected. (Default setting)                               |
| Serial ATA          | Set Native mode to Serial ATA.                                 |
| SATA Controller M   | lode Option                                                    |
| ➡ Compatible Mode   | SATA and PATA drives are auto-detected and placed              |
|                     | in Legacy mode.                                                |
| ➡ Enhanced Mode     | SATA and PATA drives are auto-detected and placed              |
|                     | in Native mode. (Default setting)                              |
| Note: Pre-Win2000 o | perating system do not work in Enhanced mode.                  |
| SATA RAID Enable    | e                                                              |
| ➡ Enabled           | Enabled SATA RAID function.                                    |
| ➡ Disabled          | Disable this function. (Default setting)                       |
| SATA AHCI Enable    | )                                                              |
| ► Enabled           | Set this item to enable SATA AHCI function for                 |
|                     | WinXP-SP1+IAA driver supports AHCI mode.                       |
| ▶ Disabled          | Disabled this function. (Default setting)                      |

### C SATA Port 0/1/2/3/4/5

The category identifies the types of Serial SATA hard disk from drive 0 to 5 that has been installed in the computer. System will automatically detect HDD type.

Note that the specifications of your drive must match with the drive table. The hard disk will not work properly if you enter improper information for this category.

Hard drive information should be labled on the outside device casing. Enter the appropriate option based on this information.

### ► TYPE

1-39: Predefined types.

Users: Set parameters by User.

Auto: Set parameters automatically. (Default setting)

CD-ROM: Use for ATAPI CD-ROM drives or double click [Auto] to set all HDD param eters automatically.

ATAPI Removable: Removable disk drive is installed here.

Multi-Sector Transfer

This field displays the information of Multi-Sector Transfer Mode.

Disabled: The data transfer from and to the device occurs one sector at a time. Auto: The data transfer from and to the device occurs multiple sectors at a time if the device supports it.

| •• | LBA Mode Control | This field shows if the device type in the specific $\ensuremath{IDE}$ |
|----|------------------|------------------------------------------------------------------------|
|    |                  | channel support LBA Mode.                                              |
| •• | 32-Bit I/O       | Enable this function to max imize the IDE data                         |
|    |                  | transfer rate.                                                         |

✤ Transfer Mode This field shows the information of Teansfer Mode.

Ultra DMA Mode This filed displays the DMA mode of the device in the specific IDE channel.

## I/O DeviceConfiguration

| Phoenix SecureCore(tm) Setup Utility                       |                                                   |                                                   |  |  |
|------------------------------------------------------------|---------------------------------------------------|---------------------------------------------------|--|--|
| Advanced                                                   |                                                   |                                                   |  |  |
| I/O Device Con                                             | figuration                                        | Item Specific Help                                |  |  |
| Serial Port A:<br>Base I/O Address:                        | [ <mark>Enabled]</mark><br>[3F8/IRQ 4]            | PilotII Configure serial<br>port A using options: |  |  |
| Serial Port B:<br>Base I/O Address:<br>NumLock:            | lEnabled]<br>[2F8/IRQ_3]<br>[On]                  | [Disabled]<br>No configuration                    |  |  |
| Parallel port:<br>Mode:<br>Base I/O Address:<br>Interrupt: | [Enabled]<br>[Bi-directional]<br>[378]<br>[IRQ 7] | User configuration                                |  |  |
| Floppy disk controller:<br>Legacy Diskette A:              | [Disabled]<br>[Disabled]                          |                                                   |  |  |
| F1 Help ^∪ Select Ite<br>Esc Exit ◇ Select Mem             | m -/+ Change Values<br>u Enter Select∋Sub-Men     | F9 Setup Defaults<br>nu F10 Save and Exit         |  |  |

### ∽ Serial Port A

This allows users to configure serial prot A by using this option.

| ► Enabled              | Enable the configuration. (Default setting)   |  |
|------------------------|-----------------------------------------------|--|
| ► Disabled             | Disable the configuration.                    |  |
| Base I/O Address/      | IRQ                                           |  |
| ►> 3F8/IRQ4            | Set IO address to 3F8/IRQ4.(Default setting)  |  |
| ► 2F8/IRQ3             | Set IO address to 2F8/IRQ3.                   |  |
| ► 3E8/IRQ7             | Set IO address to 3E8/IRQ7.                   |  |
| ► 2E8/IRQ5             | Set IO address to 2E8/IRQ5.                   |  |
| 🗢 Serial Port B        |                                               |  |
| This allows users to c | configure serial prot B by using this option. |  |
| ► Enabled              | Enable the configuration (Default setting)    |  |
| ► Disabled             | Disable the configuration.                    |  |
| Base I/O Address/      | IRQ                                           |  |
| ► 3F8/IRQ4             | Set IO address to 3F8/IRQ4.                   |  |

| ▶ 2F8/IRQ3 | Set IO address to 2F8/IRQ3. (Default setting) |
|------------|-----------------------------------------------|
| ▶ 3E8/IRQ7 | Set IO address to 3E8/IRQ7.                   |
| ▶ 2E8/IRQ5 | Set IO address to 2E8/IRQ5.                   |
| ▶ 3E8/IRQ7 | Set IO address to 3E8/IRQ7.                   |
| ▶ 2E8/IRQ5 | Set IO address to 2E8/IRQ5.                   |
|            |                                               |

### $\bigcirc$ NumLock

| ▶On Ena | ble NumLock function. | (Default setting) |
|---------|-----------------------|-------------------|
|---------|-----------------------|-------------------|

► Disabled Disable NumLock function.

#### $\bigcirc$ Mode

This option allows user to set Parallel Port transfer mode.

| ►EPP Using      | Parallel port as Enhanced Parallel Port.                             |
|-----------------|----------------------------------------------------------------------|
| ➡Bi-directional | Use this setting to support bi-directional transfers on the parallel |
|                 | port. (Default setting)                                              |
| ECP Using       | Parallel port as Extended Capabilities Port.                         |

### ┌─ Base I/O Address

| ▶ 378 | Set IO address to 378. (Default setting) |
|-------|------------------------------------------|
| ▶ 289 | Set IO address to 27                     |
| ► 3BC | Set IO address to 3BC                    |

### *∽* Interrupt

| ► IRQ5 | Set the Interrupt to IRQ5.                   |
|--------|----------------------------------------------|
| ▶ IRQ7 | Set the Interrupt to IRQ7. (Default setting) |

### ∽ Floppy disk controller

>> Enabled Enable Floppy disk controller function. (Default setting)

Disabled Disable Floppy disk controller function.

### ∽ Legacy Diskette A

► Enabled Enable Legacy Diskette A function. (Default setting)

Disabled Disable Legacy Diskette A function.

## **Boot Configuration**

| Phoenix SecureCore(tm) Setup Utility                                                            |                                                                                                    |                          |                                                                         |                   |                |                  |                                 |  |
|-------------------------------------------------------------------------------------------------|----------------------------------------------------------------------------------------------------|--------------------------|-------------------------------------------------------------------------|-------------------|----------------|------------------|---------------------------------|--|
| Ĥ                                                                                               | dvanced                                                                                                |                          |                                                                         |                   |                |                  |                                 |  |
|                                                                                                 | Boot Configuration                                                                                     |                          |                                                                         |                   |                | Item             | Specific Help                   |  |
| Boot-time<br>Post Error<br>NumLock:                                                             | Diagnostic<br>Pause:                                                                                   | Screen:                  | [ <mark>]) is</mark><br>[A1]<br>[On]                                    | sabled<br>, but ] | Keyboard]      | Displa<br>screen | y the diagnostic<br>during boot |  |
| F1 Help                                                                                         | ^∪ Select                                                                                              | Item -                   | /+                                                                      | Change            | Values         | F9               | Setup Defaults                  |  |
| Esc Exit                                                                                        | <u>↔ Select</u>                                                                                        | <u>Menu</u><br>stie Serv | nter<br>2011                                                            | Select            | > Sub-Men      | u F10            | Save and Exit                   |  |
|                                                                                                 |                                                                                                    |                          |                                                                         |                   |                |                  | avetara haat                    |  |
| when this in                                                                                    | em is enable                                                                                           | a, system                | i will sh                                                               | iows Dia          | ignostic stati | us when          | system boot.                    |  |
|                                                                                                 | Enable Boot-time Diagnostic screen.                                                                    |                          |                                                                         |                   |                |                  |                                 |  |
| ► Disabled Disable this function. (Default setting)                                             |                                                                                                    |                          |                                                                         |                   |                |                  |                                 |  |
| ↔ Post Erre                                                                                     | or Pause                                                                                               |                          |                                                                         |                   |                |                  |                                 |  |
| The category determines whether the computer will stop if an error is detected during power up. |                                                                                                    |                          |                                                                         |                   |                |                  |                                 |  |
| ►All Er                                                                                         | ror                                                                                                    | When<br>stoppe           | Whenever the BIOS detects a non-fatal error the system will be stopped. |                   |                |                  |                                 |  |
| ► No E                                                                                          | No Error The system boot will not stop for any error that may be detected<br>and you will be prompted. |                          |                                                                         |                   | d              |                  |                                 |  |

► All, But Keyboard The system boot will not stop for a keyboard error; it will stop for all other errors. (Default setting)

### $\bigcirc$ NumLock

This option allows user to select power-on state for NumLock.

| ₩On   | Enable NumLock. (Default setting) |  |
|-------|-----------------------------------|--|
| ► Off | Disable this function.            |  |
|       | 15                                |  |

## **Thermal and Acoustic Configuration**

| Phoenix SecureCore(tm) Setu<br>Advanced                                                                                                    | p Utility                                           |
|----------------------------------------------------------------------------------------------------|-----------------------------------------------------|
| Thermal and Acoustic Configuration                                                                                                    | Item Specific Help                                  |
| Open-ioop Thermal Throttle:[Enabled]Temperature Chasis inlet:[35]Temperature Rise:[10]Air speed to the DIMMs:[1500]System Altitude:[0]Pitch between DIMMs:[400]Close-loop Thermal Throttle:[Enabled]Temperature hysteresis:[1]Temperature guardband:[3]Temperature Chasis inlet:[35]Temperature Rise:[10]Air speed to the DIMMs:[1500]System Altitude:[0]Pitch between DIMMs:[400] | Enable/Disable<br>Open-loop Thermal<br>Throttle     |
| F1 Help ^∪ Select Item -/+ Change Val<br>Esc Exit ◇ Select Menu Enter Select > S                                                                                                    | ues F9 Setup Defaults<br>Gub-Menu F10 Save and Exit |

### ∽ Open loop Thermal Throttle

► EnabledOpen loop Thermal Throttle. (Default setting)

Disabled Disable Open loop Thermal Throttle.

### → Temperature Chassis inlet

▶ This item is user defined. Use nuber key to adjust desired value.

### *∽* Temperature Rise

>> This item is user defined. Use nuber key to adjust desired value.

### **~**Air speed to the DIMMs

>> This item is user defined. Use nuber key to adjust desired value.

### 🗢 System Altitude

➤This item is user defined. Use nuber key to adjust desired value.

### → Pitch between DIMMs

▶ This item is user defined. Use nuber key to adjust desired value.

### ∽ Close loop Thermal Throttle

► EnabledClose loop Thermal Throttle. (Default setting)

Disabled Disable Close loop Thermal Throttle.

### **~** Temperature hysteresis

▶ This item is user defined. Use nuber key to adjust desired value.

### → Temperature guardband

▶ This item is user defined. Use nuber key to adjust desired value.

### → Temperature Chassis inlet

▶ This item is user defined. Use nuber key to adjust desired value.

### *∽* Temperature Rise

▶ This item is user defined. Use nuber key to adjust desired value.

### ~Air speed to the DIMMs

➤This item is user defined. Use nuber key to adjust desired value.

### ∽ System Altitude

▶ This item is user defined. Use nuber key to adjust desired value.

### ∽ Pitch between DIMMs

▶ This item is user defined. Use nuber key to adjust desired value.

### **3-3 Power**

|   |                                              |                                                       |                                              | Pho                                                                    | enix Se                                      | ecureCo        | ore(tm) S                                                                   | Setup Uti                             | lity                       |                                           |                                      |
|---|----------------------------------------------|-------------------------------------------------------|----------------------------------------------|------------------------------------------------------------------------|----------------------------------------------|----------------|-----------------------------------------------------------------------------|---------------------------------------|----------------------------|-------------------------------------------|--------------------------------------|
|   | Main                                         |                                                       | Adva                                         | nced                                                                   | Power                                        | s S            | Security                                                                    | Serv                                  | er I                       | oot                                       | Exit                                 |
|   | Main<br>Powe<br>Powe<br>Wake<br>Wake<br>Afte | er On<br>er On<br>er On<br>: Up b<br>: Up b<br>er Pow | Adva<br>by P<br>by M<br>y PS<br>y US<br>er F | nced<br>TC Alar<br>CI & PC<br>odem Ri<br>/2 KB/M<br>B KB/Mo<br>ailure: | Power<br>IE Deu i<br>ng :<br>ouse :<br>use : | ices:          | Comity<br>(Off)<br>(Enabled<br>(Enabled<br>(Enabled<br>(Enabled<br>(Last St | Serv<br>1]<br>1]<br>1]<br>1]<br>tate] | Enable<br>System<br>Specif | oot<br>Speci<br>d wake<br>up at<br>ic tim | Exit<br>fic Help<br>s the<br>a<br>e. |
| F | 1                                            | Help                                                  | ^U                                           | Select                                                                 | Item                                         | -/+<br>Factors | Change                                                                      | Values                                | F9<br>F10                  | Setup                                     | Defaults                             |

### **~** Power On by RTC Alarm

You can set item to Enabled and key in Date/Time to power on system.

- ➤On Enable alarm function to POWER ON system. (Default setting)
- ► Off Disable this function.
- If Resume On Time is set to On status:
- ► RTC Alarm control select: Manual/Auto
- ▶ Time (0~23) : (0~59) : (0~59)

### → Power On by PCI & PCIE Devices

EnabledEnable Power On PCI & PCIe Devices. (Default setting)

► Disabled Disable this function.

### ∽ Power On by Modem Ring

- EnabledEnable Power On by Modem Ring. (Default setting)
- ✤Disabled Disable Power On by Modem Ring.

### ∽ Wake Up by PS/2 KB/Mouse

► EnabledEnable Wake Up by PS/2 KB/Mouse. (Default setting)

Disabled Disable Wake Up by PS/2 KB/Mouse function.

### **Wake Up by USB KB/Mouse**

► EnabledEnable Wake Up by USB KB/Mouse. (Default setting)

Disabled Disable Wake Up by USB KB/Mouse function.

### C-After Power Failure

This option provides user to set the mode of operation if an AC / power loss occurs.

- ▶ Power On System power state when AC cord is re-plugged.
- Stay Off Do not power on system when AC power is back.
- ► Last State Set system to the last sate when AC power is removed. Do not power on system when AC power is back. (Default setting)

## **3-4 Security**

|                            |                                                       | Ph                                                 | oenix S | ecureCo                                                       | ore(tm) S | Setup Uti | lity                      |                               |                             |
|----------------------------|-------------------------------------------------------|----------------------------------------------------|---------|---------------------------------------------------------------|-----------|-----------|---------------------------|-------------------------------|-----------------------------|
| Mai                        | n Ad                                                  | vanced                                             | Powe    | r S                                                           | Security  | Serv      | er B                      | oot                           | Exit                        |
| Sum                        | ervisor                                               | Password                                           | Is:     | Clear                                                         |           |           | Item                      | Spec i :                      | fic Help                    |
| Sup<br>Use:<br>Set<br>Pas: | ervisor<br>r Passwo<br>Supervi<br>User Pa<br>sword or | Password<br>rd Is:<br>sor Pass<br>ssword:<br>boot: | Is:     | Clear<br>Clear<br>I <mark>Enter1</mark><br>IEnter1<br>IDisabl | ed]       |           | Superv<br>contro<br>setup | isor Pa<br>ls acco<br>utiliti | assword<br>ess to the<br>J. |
| F1                         | Help                                                  | v Selec                                            | t Item  | -/+                                                           | Change    | Values    | F9                        | Setup                         | Defaults                    |
| Esc                        | Exit <                                                | > Selec                                            | t Menu  | Enter                                                         | Select    | > Sub-Me  | nu F10                    | Save a                        | and Exit                    |

### ∽ Set Supervisor Password

You can install and change this options for the setup menus. Type the password up to 6 characters in lengh and press <Enter>. The password typed now will clear any previously entered password from the CMOS memory. You will be asked to confirm the entered password. Type the password again and press <Enter>. You may also press <Esc> to abort he selection and not enter a specified password or press <Enter> key to disable this option.

### C=Set User Password

You can only enter but do not have the right to change the options of the setup menus. When you select this function, the following message will appear at the center of the screen to assist you in creating a password.

Type the password up to 6 characters in lengh and press <Enter>. The password typed now will clear any previously entered password from the CMOS memory. You will be asked to confirm the entered password. Type the password again and press <Enter>. You may also press <Esc> to abort the selection and not enter a specified password.

### ∽Password on boot

Password entering will be required when system on boot.

- ► Enabled Requries entering password when system on boot.
- Disabled Disable this function. (Default setting)

### **3-5 Server**

|                |                  |            | Pho            | enix S | ecureCo | re(tm)     | Setup Util | lity                    |                           |                           |
|----------------|------------------|------------|----------------|--------|---------|------------|------------|-------------------------|---------------------------|---------------------------|
| Ma i           | n                | Adva       | nced           | Powe   | r S     | lecur i ty | Serve      | er                      | Boot                      | Exit                      |
| L Suc          | ton Ma           |            | mont           |        |         |            |            | Ite                     | m Speci                   | fic Help                  |
| > Sys<br>> Con | tem Ma<br>sole R | nage       | ment<br>ection |        |         |            |            | Addit<br>view∷<br>featu | ional s<br>server<br>res. | etup menu to<br>managment |
| F1             | Help             | ^U         | Select         | Item   | -/+     | Change     | Values     | F9                      | Setup                     | Defaults                  |
| Esc            | Exit             | $\diamond$ | Select         | Menu   | Enter   | Select     | > Sub-Mer  | nu F10                  | Save                      | and Exit                  |

## **3-6 System Management**

This category allows user to view the system management features. Including infor mation of System Manufacture, System Product Name, System Serial Number, Base Board Product Name, Base Board Serial Number and UUID.

| Phoenix S                                                                                                    | ecureCore(tm) Setu                                                                       | p Utility                                          |
|----------------------------------------------------------------------------------------------------|------------------------------------------------------------------------------------------|----------------------------------------------------|
|                                                                                                    |                                                                                          | Server                                             |
| System Manager                                                                                                    | ment                                                                                     |                                                    |
| System Manufacture:<br>System Product Name:<br>System Serial Number:<br>Base Board Product Name:<br>Base Board Serial Number:<br>UUID: | Gigabyte<br>GA-61XSL-RH<br>0123456789<br>GA-6TXSL-RH<br>9876543210<br>8088888888788FFFFF | FFFFFFFFFFFFF                                      |
| F1 Help ^∪ Select Item<br>Esc Exit ◇ Select Menu                                                                                       | -/+ Change Valu<br>Enter Select > Su                                                     | ues F9 Setup Defaults<br>ub-Menu F10 Save and Exit |

### **Console Redirection**

| Phoen i                                                                                          | x SecureCore(tm) Setup Uti<br>Serv                                          | lity<br>er                                               |
|--------------------------------------------------------------------------------------------------|-----------------------------------------------------------------------------|----------------------------------------------------------|
| Console Red                                                                                      | Item Specific Help                                                          |                                                          |
| Console Redirection:<br>Flow Control:<br>Baud Rate:<br>Terminal Type:<br>Continue CR after POST: | L <mark>Dn-board COM A</mark><br>LCTS/RTSJ<br>[19.2k]<br>LPC ANSJJ<br>LOFFJ | If enabled, it will<br>use a port on the<br>motherboard. |
| F1 Help ^∪ Select It<br>Esc Exit ↔ Select Me                                                     | em -/+ Change Values<br>mu Enter Select > Sub-Me                            | F9 Setup Defaults<br>mu F10 Save and Exit                |

#### ∽ Console Redirection

If this option is set to enabled, it will use a port on the motherboard to run console redirection function.

- ▶ On-board COM A Use Serial Port A as the COM port address.
- ▶ On-board COM B Use Serial Port B as the COM port address.
- ✤ Disabled Disable this function. (Default setting)

### C-Flow Control

This option provide user to enable the flow control function.

- ► None Not supported.
- ► XON/XOFF Software control.
- CTS/RTS Hardware control. (Default setting)

### 🗢 Baud Rate

This option allows user to set the specified baud rate.

➡ Options 300, 1200, 2400, 9600, 19.2K, 38.4K, 57.6K, 115.2K.

### **TerminalType**

This option allows user to select the specified terminal type. This is defined by IEEE.

▶ Options VT100, VT100 8bit, PC-ANSI 7bit, PC-ANSI, VT100+, VT-UTF8, ASCII.

#### ∽ Continue C.R. after POST

This option allows user to enable console redirection after O.S has loaded.

- ►On Enable console redirection after O.S has loaded.
- ► Off Disable this function. (Default setting)

### **3-7 Boot**

|                                                           | Phoenix SecureCore(tm) Setup Utility              |                                  |              |         |                                                                                                    |                                                                                                    |  |  |
|-----------------------------------------------------------|---------------------------------------------------|----------------------------------|--------------|---------|----------------------------------------------------------------------------------------------------|----------------------------------------------------------------------------------------------------|--|--|
| Main                                                      | Advanced                                          | Power                            | Security     | Serve   | r Boot                                                                                                    | Exit                                                                                                    |  |  |
| Main<br>Boot pu<br>2:<br>3:<br>4:<br>5:<br>6:<br>7:<br>8: | Advanced                                          | Power                            | Secur i ty   | Serve   | r Boot<br>Item Sp<br>Keys used<br>configure<br>Up and Do<br>select a<br><+> and <<br>the devic<br><f> and &lt;</f>          | Exit<br>Decific Help<br>I to view or<br>e devices:<br>Dwn arrows<br>device<br>(-> moves<br>ce up or down.<br>(r> specifies |  |  |
| Exclude<br>: ]<br>: ]                                     | ed from boot o<br>Legacy Networl<br>Bootable Add- | order:<br>( Card<br>in Cards<br> | Change U     | alues   | the devid<br>removable<br><x> exclu<br/>the devid<br/><shift +<br="">disables<br/>&lt;1 - 4&gt; I<br/>boot sequ</shift></x> | e fixed or<br>e.<br>de or include<br>e to boot.<br>1> enables or<br>a device.<br>.oads default<br>uence.                   |  |  |
| Esc Ex                                                    | it 💠 Selec                                        | <b>Menu E</b> nt                 | ter Select > | Sub-Men | u F10 Sa                                                                                                    | we and Exit                                                                                                    |  |  |

C Boot Priority Order

This field determines which type of device the system attempt to boot from after PhoenixBIOS Post completed. Specifies the boot sequence from the available de vices. If the first device is not a bootable device, the system will seek for next avail able device.

Key used to view or configure devices:

Up and Down arrows select a device.

<+> and <-> moves the device up or down.

<f> and <r> specifies the device fixed or removable.

<x> exclude or include the device to boot.

<Shift + 1> Enable or disable a device.

<1-4> Loads default boot secquence.

## **3-8** Exit

|                               | Pho                                                        | enix SecureCor               | e(tm) Setup Uti                 | lity                                                   |
|-------------------------------|------------------------------------------------------------|------------------------------|---------------------------------|--------------------------------------------------------|
| Main                          | Advanced                                                   | Security                     | Server Boo                      | Exit                                                   |
| Exit                          | Saving Changes                                             | 1                            |                                 | Item Specific Help                                     |
| Exit<br>Load<br>Disca<br>Save | Discarding Chan<br>Setup Defaults<br>rd Changes<br>Changes | nges                         | -                               | Exit System Setup and<br>save your changes to<br>CMOS. |
|                               |                                                            |                              |                                 |                                                        |
| F1 H<br>Esc E                 | elp ^∪ Seleo<br>xit ◇ Seleo                                | :t Item -/+<br>:t Menu Enter | Change Values<br>Execute Comman | F9 Setup Defaults<br>nd F10 Save and Exit              |

About This Section: Exit

Once you have changed all of the set values in the BIOS setup, you should save your changes and exit BIOS setup program. Select "Exit" from the menu bar, to display the following sub-menu.

- Exit Saving Changes
- ➢ Exit Discarding Changes
- ➢ Load Settup Default
- > Discard Changes
- ➢ Save Changes

### ☞ Exit Saving Changes

This option allows user to exit system setup with saving the changes.

Press <Enter> on this item to ask for the following confirmation message:

Pressing 'Y' to store all the present setting values tha user made in this time into CMOS. Therefore, whenyou boot up your computer next time, the BIOS will reconfigure your

system according data in CMOS.

### **CExit Discarding Changes**

This option allows user to exit system setup without changing anyprevious settings values in CMOS. The previous selection remain in effect.

This will exit the Setup Utility and restart your compuetr when selecting this option.

### ∽Load Settup Default

This option allows user to load default values for all setup items.

When you press <Enter> on this item, you will get a confirmation dialog box with a message as below:

### CDiscard Changes

This option allows user to load previos values from CMOS for all setup item.

When you press <Enter> on this item, you will get a confirmation dialog box with a message as below:

### - Save Changes

This option allows user to save setup dat ato CMOS.

When you press <Enter> on this item, you will get a confirmation dialog box with a message as below:

| <br> | <br> |
|------|------|
|      |      |
|      |      |